### **BAB IV**

### ANALISA DAN PERANCANGAN

### 4.1 Analisa

Analisa merupakan tahapan yang sangat penting dalam melakukan penelitian. Proses analisa ini dilakukan untuk mendapatkan informasi dari data yang ada, sehingga dapat ditentukan apa saja yang diperlukan dalam melakukan penelitian nantinya. Secara umum analisa dibagi atas dua hal analisa tentang kebutuhan data dan dan analisa proses klasifikasi daun tanaman obat menggunakan metode Pricipal Component Analisys (PCA) untuk mendapatkan hasil ekstraksi ciri dari citra dan kemudian dilakukan klasifikasi menggunakan metode Learning Vector Quantization 3 (LVQ3).

### 4.1.1 Analisa Kebutuhan Data

Analisa kebutuhan data merupakan proses untuk menganalisa semua data yang dibutuhkan dalan pengerjaan aplikasi yang akan dibangun. Proses analisa ini dimulai dari proses pengambilan data sampai mengklasifikasikan data. Data citra yang digunakan dalam penelitian ini sebagai data citra latih dan citra uji yang dikumpulkan oleh peneliti sendiri atau sering disebut data primer. Data citra diambil dari daun daun yang dipetik dan difoto langsung dari tumbuhan disekitar pekarangan rumah peneliti dengan menggunakan kamera smartphone dan data citra daun diambil foto pada bagian depan dan bagian belakang daun.

Kebutuhan data dalam penelitian ini adalah data gambar daun tanaman obat dengan kriteria sebagai berikut :

1. Data citra daun tanaman obat yang diambil dari citra daun obat secara utuh, dengan proses pemotongan gambar (*Cropping*), resize dan menghilangkan background pada gambar secara manual menggunakan photoshop.

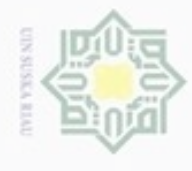

Hak Cipta Dilindungi Undang-Undang

Hak cipta milik

Dilarang mengutip

N

penulisan

karya ilmiah, penyusunan laporan, penulisan kritik atau tinjauan suatu masalah

Syarif

Kasim Riau

sebagian atau seluruh karya tulis ini tanpa mencantumkan dan menyebutkan sumber

Dilarang mengumumkan dan memperbanyak sebagian atau seluruh karya tulis ini dalam bentuk apapun tanpa izin UIN Suska Riau

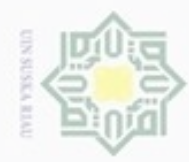

- Dilarang mengutip
- Pengutipan hanya untuk kepentingan pendidikan, penelitian, penulisan **UIN Suska Riau** karya ilmiah, penyusunan laporan, penulisan kritik atau tinjauan suatu masalah
- Pengutipan tidak merugikan kepentingan yang wajar
- Dilarang mengumumkan dan memperbanyak sebagian atau seluruh karya tulis ini dalam bentuk apapun tanpa izin UIN Suska Riau
- sebagian atau seluruh karya tulis ini tanpa mencantumkan dan menyebutkan sumber

Ha

7

- Data citra diperoleh dari hasil pengambilan gambar secara langsung 2. menggunakan kamera smartphone 8 megapixel
- 3. Citra daun berekstensi PNG, diubah dengan bantuan photoshop agar nilai milik background tidak terhitung.
- 4. Dimensi citra adalah 200x 200 pixel. Dimensi citra yang kecil bertujuan UIN untuk mempercepat perhitungan dalam pemprosesan data pada tahap implementasi.

Tahapan selanjutnya adalah pengelompokan data latih dan data uji yang K akan digunakan untuk penelitian ini.

### 4.1.2 Analisa Metode

Pada penelitian ini, tahapan analisa metode mrerupakan proses citra dimulai dari tahapan preprocessing, berlanjut ke tahapan ektraksi ciri menggunakan metode Principal Component Analysis, dan hasil dari ekstraksi ciri akan digunakan sebagai inputan pada proses klasifikasi menggunakan metode Learning Vector Quantization (LVQ3). Berikut ini merupakan ketiga tahapannya

### a. Pengolahan Awal (Pre-Processing)

Pengolahan awal (pre-processing) merupakantahapan awal yang dilakukan untuk melakukan perbaikan citra. Tujuan dari proses ini yaitu untuk mendapatkan hasil yang lebih baik. Preprocessing yang dilakukan dalam penelitian ini yaitu menghilangkan *background* (*selection*) citra setelah melakukan *cropping* dan resize pada daun tanaman obat. Proses awal (preprocessing) pada penelitiam ini menggunakan bantuan photoshop. Citra hasil preprocessing ini akan dijadikan input untuk proses ekstraksi ciri menggunakan PCA.

Qf. 1. Tahapan *Cropping* Sultan Syarif Kasim Riau

Tahapan cropping ini bertujuan untuk mendapatkan objek daun tanaman obat. Proses *cropping* dilakukan yaitu tahap penghilangan sisi pada objek daun tanaman obat yaitu diambil dari sisi sudut daun bagian atas, bagian bawah, bagian kanan, dan bagian kiri. Berikut gambar daun sebelum dilakukan cropping dengan ukuran gambar 3264 x 2448 pixel.

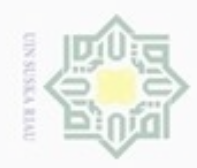

### Hak cipta milik UIN Suska

State Islamic University of Sultan Syarif Kasim Riau

Hak Cipta Dilindungi Undang-Undang

- Dilarang mengutip sebagian atau seluruh karya tulis ini tanpa mencantumkan dan menyebutkan sumber
- Pengutipan hanya untuk kepentingan pendidikan, penelitian, penulisan karya ilmiah, penyusunan laporan, penulisan kritik atau tinjauan suatu masalah
- N Pengutipan tidak merugikan kepentingan yang wajar UIN Suska Riau
- Dilarang mengumumkan dan memperbanyak sebagian atau seluruh karya tulis ini dalam bentuk apapun tanpa izin UIN Suska Riau

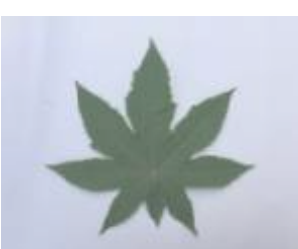

### Gambar 4.1 Citra sebelum Cropping

Setelah dilakukan cropping yaitu menghilangkan sisi atau bagian yang tidak diperlukan sehingga mendapatkan objek dari daun. Pada gambar dibawah dapat dilihat hasil citra setelah di cropping.

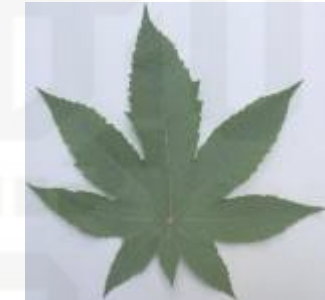

### Gambar 4.2 Citra Setelah cropping

2. Tahapan Resize

Setelah dilakukan cropping kemudian dilakukan resize dengan menggunakan matrik dimensi 200 x 200 pixel.

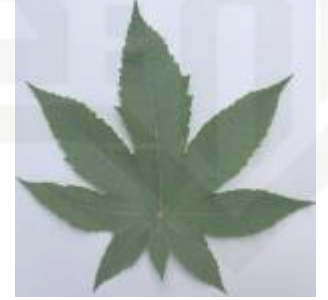

Gambar 4.3 Citra Setelah ProsesResize 3. Tahapan menghilangkan backround (selection)

Setelah tahapan resize kemudian dilakukan penghilangan background (selection) pada citra. Hal ini dilakukan agar nilai background tidak mempengaruhi nilai citra daun tanaman obat. Berikut gambar untuk citra tanpa background.

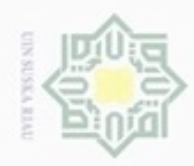

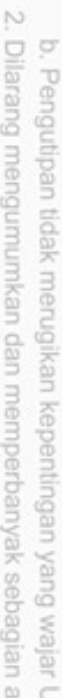

Hak cipta

milik

- Dilarang mengumumkan dan memperbanyak sebagian atau seluruh karya tulis ini dalam bentuk apapun tanpa izin UIN Suska Riau

Pengutipan hanya untuk kepentingan pendidikan, penelitian, penulisan

Dilarang mengutip sebagian atau seluruh karya tulis ini tanpa mencantumkan dan menyebutkan sumber

karya ilmiah, penyusunan laporan, penulisan kritik atau tinjauan suatu masalah

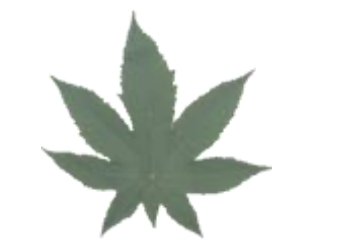

Gambar 4.4 Citra Setelah Selection

### b. Ekstraksi Ciri Dengan Principal Component Analysis

Setelah proses preprocessing dilakukan yaitu menghilangkan background, cropping dan melakukan penyamaan ukuran (resize), maka selanjutnya dilakukan proses ekstrakasi dengan menggunakan Principal Component Analysis dengan tujuan untuk mendapatkan ciri citra daun tanaman obat yang nantinya akan digunakan untuk proses pengelompokan. Proses ekstraksi ciri PCA ini terbagi atas dua yaitu tahapan ekstraksi citra data latih dan tahapan ekstraksi ciri data uji.

### Tahapan Ekstraksi Ciri Data Latih

### 1. Membuat Matriks data set daun

Pada penelitian ini menggunakan nilai red, green, dan blue. Sehingga dilakukan pemisahan terhadap nilai matrik  $red_{(m,n)}$ ,  $green_{(m,n)}$  dan  $blue_{(m,n)}$ . Langkah awal PCA adalah membuat suatu himpunan S yang terdiri dari seluruh data pelatihan berdasarkan rumus (2.1). Dapat dilihat pada tabel 4.1 untuk matrik red, 4.2 untuk matrik green dan Tabel 4.3 untuk matrik blue berikut :

| (m,n)       | 1 | <br>20501 | 20502 | 20503 | 20504 | 20505 | <br>40000 |
|-------------|---|-----------|-------|-------|-------|-------|-----------|
| ers 1       | 0 | <br>45    | 45    | 46    | 47    | 47    | <br>0     |
| ity         |   | <br>•••   |       |       |       |       | <br>      |
| <b>9</b> 71 | 0 | <br>79    | 75    | 76    | 79    | 79    | <br>0     |
| o72         | 0 | <br>32    | 27    | 30    | 32    | 30    | <br>0     |
| 73          | 0 | <br>42    | 40    | 39    | 40    | 41    | <br>0     |
| 74          | 0 | <br>42    | 44    | 36    | 37    | 38    | <br>0     |
| 975         | 0 | <br>51    | 52    | 53    | 51    | 49    | <br>0     |
| ar          |   | <br>•••   | •••   | •••   | •••   | •••   | <br>      |
| 144         |   | <br>28    | 30    | 28    | 25    | 27    | <br>0     |

### Tabel 4.1 Matrik Red

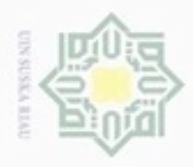

144 x 40000.

(m,n)

**Tabel 4.2 Matrik Green** 

1

20501

20502

Dilarang mengutip sebagian atau seluruh karya tulis ini tanpa mencantumkan dan menyebutkan sumber Pengutipan hanya untuk kepentingan pendidikan, penelitian, penulisan karya ilmiah, penyusunan laporan, penulisan kritik atau tinjauan suatu masalah

N Pengutipan tidak merugikan kepentingan yang wajar UIN Suska Riau

Dilarang mengumumkan dan memperbanyak sebagian atau seluruh karya tulis ini dalam bentuk apapun tanpa izin UIN Suska Riau

1 0 63 64 65 65 0 63 ••• ••• 2 .... ... ... ... ... ... ... . . . ... 71 99 0 102 101 105 105 ... 0 • • • 0 72 0 38 34 37 39 37 ... ••• 73 0 64 63 63 64 65 0 ••• ... 74 0 0 ... 66 69 63 63 64 ... 79 79 75 0 78 80 77 0 ... ••• .... . . . 144 0 40 40 39 36 0 38 Pada Tabel 4.2 merupakan hasil matrik green yang dijadikan dalam satu

himpunan data set. Penelitian ini menggunakakan citra berdimensi 200 x 200 pixel, sehingga satu citra yang awalnya berdimensi 200 x 200 dijadikan matriks satu dimensi menjadi matriks 1 x 40000. Dan 144 merupakan jumlah keseluruhan citra latih yang akan dilakukan ekstraksi ciri. Sehingga hasil matriks himpunan berdimensi 144 x 40000.

Pada Tabel 4.1 merupakan hasil matrik *red* yang dijadikan dalam satu himpunan

data set. Penelitian ini menggunakakan citra berdimensi 200 x 200 pixel, sehingga

satu citra yang awalnya berdimensi 200 x 200 dijadikan matriks satu dimensi

menjadi matriks 1 x 40000. Dan 144 merupakan jumlah keseluruhan citra latih

yang akan dilakukan ekstraksi ciri. Sehingga hasil matriks himpunan berdimensi

20504

20505

. . .

40000

20503

### **Tabel 4.3 Matrik Blue**

| (m,n)       | 1 | <br>20501 | 20502 | 20503 | 20504 | 20505 | <br>40000 |
|-------------|---|-----------|-------|-------|-------|-------|-----------|
| y 1         | 0 | <br>51    | 51    | 51    | 53    | 52    | <br>0     |
| The second  |   | <br>      |       |       |       |       | <br>      |
| <b>E</b> 71 | 0 | <br>46    | 39    | 38    | 43    | 43    | <br>0     |
| 72          | 0 | <br>31    | 27    | 30    | 32    | 30    | <br>0     |
| 073         | 0 | <br>40    | 39    | 38    | 40    | 41    | <br>0     |
| 74          | 0 | <br>42    | 45    | 38    | 38    | 39    | <br>0     |
| 75          | 0 | <br>36    | 35    | 32    | 30    | 27    | <br>0     |
| Ka          |   | <br>•••   | •••   | •••   | •••   | •••   | <br>      |
| 144         | 0 | <br>29    | 35    | 33    | 33    | 38    | <br>0     |

### IV-5

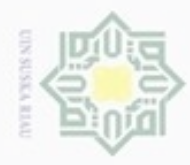

### Hak ca

Hak Cipta Dilindungi Undang-Undang

Pada Tabel 4.3 merupakan hasil matrik *blue* yang dijadikan dalam satu himpunan data set. Penelitian ini menggunakakan citra berdimensi 200 x 200 pixel, sehingga satu citra yang awalnya berdimensi 200 x 200 dijadikan matriks satu dimensi menjadi matriks 1 x 40000. Dan 144 merupakan jumlah keseluruhan citra latih yang akan dilakukan ekstraksi ciri. Sehingga hasil matriks himpunan berdimensi 144 x 40000.

### 2. Menghitung nilai rata-rata (mean) citra

Setelah citra RGB dijadikan menjadi matrik 1x (baris x kolom) selanjutnya menghitung nilai rata-rata kolom dari matriks RGB menggunakan persamaan (2.2). Berikut ini contoh perhitungan pada kolom 20501 Tabel 4.1 untuk nilai Red. Sehingga menghasilkan nilai *mean* seperti pada tabel 4.4, 4.5, 4.6 dibawah ini :

 $\Psi = \frac{45 + \dots + 79 + 32 + 42 + 42 + 51 + \dots + 28}{144}$  $\Psi = \frac{6393}{144} = 44,396$ 

Tabel 4.4 Nilai Rata-Rata(**Y**) Kolom Matrik *Red* 

| (m,n) | 1 | <br>20501  | 20502  | 20503  | 20504  | 20505  | <br>40000 |
|-------|---|------------|--------|--------|--------|--------|-----------|
| 1     | 0 | <br>44,396 | 44,361 | 44,049 | 43,438 | 43,201 | <br>0     |

Pada Tabel 4.4 merupakan hasil mencari nilai *mean* pada tumpukan warna *red* dalam matriks 1 x 40000. Nilai mean pada pixel matrik *red* (1, 20501) bernilai 44,396.

S

asim Riau

| Tabel 4.5 Nilai Rata-Rata( $\Psi$ ) | Kolom Matrik Green |
|-------------------------------------|--------------------|
|-------------------------------------|--------------------|

| (m,n) | 1 | <br>20501  | 20502  | 20503  | 20504  | 20505  | <br>40000 |
|-------|---|------------|--------|--------|--------|--------|-----------|
| 1     | 0 | <br>68,326 | 68,257 | 68,042 | 67,382 | 67,313 | <br>0     |

## Pengutipan Pengutipan tidak merugikan kepentingan yang wajar UIN Suska Riau hanya untuk kepentingan pendidikan, penelitian, penulisan karya ilmiah, penyusunan laporan, penulisan kritik atau tinjauan suatu masalah

Dilarang mengutip sebagian atau seluruh karya tulis ini tanpa mencantumkan dan menyebutkan sumber

N Dilarang mengumumkan dan memperbanyak sebagian atau seluruh karya tulis ini dalam bentuk apapun tanpa izin UIN Suska Riau

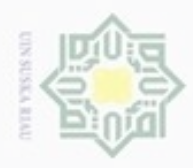

Pengutipan

Hak Cipta Dilindungi Undang-Undang

N

Pada Tabel 4.5 merupakan hasil mencari nilai *mean* pada tumpukan warna *Green* dalam matriks 1 x 40000. Nilai mean pada pixel matrik *Green*(1, 20501) bernilai 68,326.

### Tabel 4.6 Nilai Rata-Rata ( $\Psi$ ) Kolom Matrik *Blue*

|       |   | - |        |        |        |        |        |           |
|-------|---|---|--------|--------|--------|--------|--------|-----------|
| (m,n) | 1 |   | 20501  | 20502  | 20503  | 20504  | 20505  | <br>40000 |
| 1     | 0 |   | 36,514 | 36,493 | 36,257 | 35,542 | 35,278 | <br>0     |

Pada Tabel 4.6 merupakan hasil mencari nilai *mean* pada tumpukan warna *Blue* dalam matriks 1 x 40000. Nilai mean pada pixel matrik *Blue*(1, 20501) bernilai 36,514.

3. Menghitung Matriks Normalisasi  $(\Phi)$ 

Mengitung matriks normalisasi ( $\Phi$ ) dengan menggunakan persamaan (2.3). dimana nilai citra latih pada kolom 20501 baris pertama merujuk pada Tabel 4.1 adalah  $\Gamma$  = 45, dan nilai  $\Psi$  pada kolom 20501 merujuk pada Tabel 4.4 adalah  $\Psi$  = 44,396, contoh perhitungan mencari nilai normalisasinya sebagai berikut :

 $\Phi = 45 - 44,396 = 0,6042$ 

Maka nilai normalisasinya adalah 0,6042 seperti dapat dilihat pada Tabel 4.7 baris pertama kolom 20501 untuk tumpukan matrik *Red.* Pada tahapan normalisasi ini yang diambil nilai pixel yang bernilai positif, apabilai nilai pixel negatif maka akan di nol kan.

Tabel 4.7 Nilai Normalisasi ( $\Phi$ )Citra Matrik *Red* Data Latih

| (m,n) | 1 | <br>20501  | 20502  | 20503   | 20504   | 20505 | <br>40000 |
|-------|---|------------|--------|---------|---------|-------|-----------|
| ISI 1 | 0 | <br>0,6042 | 0,6389 | 1,95139 | 3,5625  | 3,799 | <br>0     |
| Y     |   | <br>       |        |         | •••     |       | <br>      |
| 71    | 0 | <br>34,604 | 30,639 | 31,9514 | 35,5625 | 35,8  | <br>0     |
| = 72  | 0 | <br>0      | 0      | 0       | 0       | 0     | <br>0     |
| 73    | 0 | <br>0      | 0      | 0       | 0       | 0     | <br>0     |
| 574   | 0 | <br>0      | 0      | 0       | 0       | 0     | <br>0     |
| 75    | 0 | <br>6,6042 | 7,6389 | 8,95139 | 7,5625  | 5,799 | <br>0     |
| rif   |   | <br>       |        | •••     |         |       | <br>      |
| 140   | 0 | <br>0      | 0      | 0       | 0       | 0     | <br>0     |
| 00    |   |            |        |         |         |       |           |

Dilarang mengutip sebagian atau seluruh karya tulis ini tanpa mencantumkan dan menyebutkan sumber

hanya untuk kepentingan pendidikan, penelitian, penulisan

karya ilmiah, penyusunan laporan, penulisan kritik atau tinjauan suatu masalah

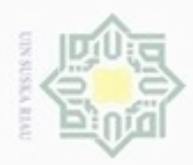

Dilarang mengutip

Pengutipan

hanya untuk kepentingan pendidikan, penelitian,

sebagian atau seluruh karya tulis ini tanpa mencantumkan dan menyebutkan sumber

penulisan

karya ilmiah, penyusunan laporan, penulisan kritik atau tinjauan suatu masalah

Riau

Pada Tabel 4.7 berisi nilai normalisasi untuk matrik *Red* yang merupakan hasil dari nilai selisih tiap piksel matrik *Red* pada citra data latih. Nilai ini yang nantinya akan digunakan untuk mencari nilai matrik kovarian.

| (m,n)         | 1 | <br>20501  | 20502  | 20503   | 20504   | 20505 | <br>40000 |
|---------------|---|------------|--------|---------|---------|-------|-----------|
| $\subseteq_1$ | 0 | <br>0      | 0      | 0       | 0       | 0     |           |
| Ζ             |   | <br>       |        |         |         |       | <br>      |
| _71           | 0 | <br>33,674 | 30,743 | 32,9583 | 37,6181 | 37,69 | <br>0     |
| -72           | 0 | <br>0      | 0      | 0       | 0       | 0     | <br>0     |
| ∞73           | 0 | <br>0      | 0      | 0       | 0       | 0     | <br>0     |
| -74           | 0 | <br>0      | 0,7431 | 0       | 0       | 0     | <br>0     |
| e 75          | 0 | <br>9,6736 | 10,743 | 11,9583 | 11,6181 | 9,688 | <br>0     |
|               |   | <br>       |        |         |         |       | <br>      |
| 144           | 0 | <br>0      | 0      | 0       | 0       | 0     | <br>0     |

Tabel 4.8 Nilai Normalisasi(Φ) Citra Matrik *Green* Data Latih

Pada Tabel 4.8 berisi nilai normalisasi untuk matrik *Green* yang merupakan hasil dari nilai selisih tiap piksel matrik *Green* pada citra data latih. Nilai ini yang nantinya akan digunakan untuk mencari nilai matrik kovarian

| (m,n) | 1 |  | 20501  | 20502  | 20503   | 20504   | 20505 |  | 40000 |
|-------|---|--|--------|--------|---------|---------|-------|--|-------|
| 1     | 0 |  | 14,486 | 14,507 | 15,7431 | 17,4583 | 17,72 |  | 0     |
| Sta   |   |  |        | •••    |         |         |       |  |       |
| 71    | 0 |  | 9,4861 | 2,5069 | 1,74306 | 7,45833 | 7,722 |  | 0     |
| 72    | 0 |  | 0      | 0      | 0       | 0       | 0     |  | 0     |
| 73    | 0 |  | 3,4861 | 2,5069 | 1,74306 | 4,45833 | 5,722 |  | 0     |
| _74   | 0 |  | 5,4861 | 8,5069 | 1,74306 | 2,45833 | 3,722 |  | 0     |
| _75   | 0 |  | 0      | 0      | 0       | 0       | 0     |  | 0     |
| Jn    |   |  |        |        |         |         | ••••  |  | •••   |
| 144   | 0 |  | 0      | 0      | 0       | 0       | 0     |  | 0     |

Tabel 4.9 Nilai Normalisasi $(\Phi)$  Citra Matrik *Blue* Data Latih

Pada Tabel 4.9 berisi nilai normalisasi untuk matrik *Blue* yang merupakan hasil dari nilai selisih tiap piksel matrik *Blue* pada citra data latih. Nilai ini yang nantinya akan digunakan untuk mencari nilai matrik kovarian.

### 4. Menghitung Matrik Kovarian

Langkah selanjutnya yaitu proses mencari nilai dari matriks kovarian citra dengan persamaan (2.4). pada persamaan tersebut dijelaskan bahwa matriks kovarian dapat dihitung dengan mengalikan nilai matriks normalisasi dengan

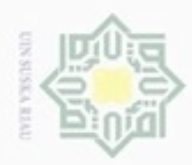

matriks normalisasi yang ditranspose. Berikut perhitungan matriks kovarian dengan menggunakan persamaan (2.4):

|   | 0          |       |      |       |                 |     |       |         |   |
|---|------------|-------|------|-------|-----------------|-----|-------|---------|---|
|   | /1         |       | 0,60 | 42    | 0,6389          | 1,9 | 5139  | <br>0   |   |
|   |            |       |      |       |                 |     |       | <br>)   |   |
|   | 0          |       | 34,6 | 04    | 30,639          | 31  | ,9514 | <br>0   |   |
| = | 0          |       | 0    |       | 0               |     | 0     | <br>0   | X |
|   | -          |       |      |       |                 |     |       | <br>    |   |
|   | 0          | 0     | 0    |       | 0               |     | 0     | <br>0 / |   |
|   | $\sim$     |       | Ma   | atrik | α <b>Φ144</b> χ | 400 | 00    | /       |   |
|   | 0          |       |      |       |                 |     |       |         |   |
|   | 7          | 1     |      |       | 0               |     | 0     | <br>0   |   |
|   | K          |       |      |       |                 |     |       | <br>)   |   |
|   |            | 0,604 | 42   |       | 34,60           | )4  | 0     | <br>0   | 1 |
|   | E          | ),638 | 89   |       | 30,63           | 39  | 0     | <br>0   |   |
|   | <b>E</b> 1 | ,951  | 39   |       | 31,95           | 14  | 0     | <br>0   |   |
|   |            |       |      |       |                 |     |       | <br>    |   |
|   | /          | 0     |      |       | 0               |     | 0     | <br>0/  |   |
|   |            |       |      |       |                 |     |       |         |   |

Matrik  $\Phi_{40000x144}$ 

Baris1 Kolom1

 $\mathbf{C} = [(1\mathbf{x}1) + \ldots + (0,6042 \times 0,6042) + (0,6389 \times 0,6389) + (1,95139 \times 1,95139)]$  $+ ... + (0 \times 0)]$ 

tate 3152870,787

Berdasarkan perhitungan tersebut menghasilkan sebuah matrik kovarian untuk tumpukan red, green, dan blue. Terlihat pada Tabel 4.10 untuk nilai matriks kovarian red, 4.11 untuk nilai matriks kovarian green 4.12 untuk nilai matriks kovarian blue berikut.

| (m,n) | 1           | <br>71          | 72          | 73         | 74         | 75          |    | 144       |
|-------|-------------|-----------------|-------------|------------|------------|-------------|----|-----------|
| = 1   | 3152870,787 | <br>1705306,963 | 337452,9568 | 996772,966 | 107737,716 | 3817061,973 |    | 113741,32 |
| ta    |             | <br>            |             |            |            |             |    |           |
| 71    | 1705306,963 | <br>19313554,62 | 1792519,63  | 1575383,47 | 577692,422 | 17532014,06 |    | 948474,97 |
| 72    | 337452,9568 | <br>1792519,63  | 4605612,022 | 418331,169 | 82431,1967 | 2922235,932 |    | 114452,69 |
| 73    | 996772,966  | <br>1575383,471 | 418331,1692 | 4088313,3  | 187953,687 | 4535821,347 |    | 133198,23 |
| 74    | 107737,7156 | <br>577692,4216 | 82431,19671 | 187953,687 | 1129224,26 | 1278285,747 |    | 200106,13 |
| 75    | 3817061,973 | <br>17532014,06 | 2922235,932 | 4535821,35 | 1278285,75 | 51730978,82 |    | 2230449,3 |
| m     |             |                 |             |            |            |             |    |           |
| Ria   |             |                 |             |            |            |             |    |           |
| i i   |             |                 |             |            |            | IV/         | _0 |           |

| T S S S S S S S S S S S S S S S S S S S                                                                                                    |  |
|----------------------------------------------------------------------------------------------------|--|
| in the second second se |  |
| Tabel 4.10 Nilai Matrriks Kovarian Red                                                                                                    |  |

Hak Cipta Dilindungi Undeng-Undang

=

Dilarang mengutip sebagian atau seluruh karya tulis ini tanpa mencantumkan dan menyebutkan sumber

Pengutipan tidak merugikan kepentingan yang wajar UIN Suska Riau Pengutipan hanya untuk kepentingan pendidikan, penelitian, penulisan karya ilmiah, penyusunan laporan, penulisan kritik atau tinjauan suatu masalah

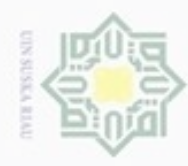

Hak Cipta Dilindungi Undang-Undang

Dilarang mengutip sebagian atau seluruh karya tulis ini tanpa mencantumkan dan menyebutkan sumber

00 ø Pengutipan hanya untuk kepentingan pendidikan, penelitian, penulisan karya ilmiah, penyusunan laporan, penulisan kritik atau tinjauan suatu masalah

Un

Kasim Riau

Pengutipan tidak merugikan kepentingan yang wajar UIN Suska Riau

Dilarang mengumumkan dan memperbanyak sebagian atau seluruh karya tulis ini dalam bentuk apapun tanpa izin UIN Suska Riau

| Ω   |             | <br>            |             |            |            |             | <br>          |
|-----|-------------|-----------------|-------------|------------|------------|-------------|---------------|
| >   |             |                 |             |            |            |             |               |
| 144 | 113741,3191 | <br>948474,9742 | 114452,6894 | 133198,231 | 200106,128 | 2230449,314 | <br>4206884,1 |

### Tabel 4.11 Nilai Matriks Kovarian Green

| (m,n) | 1           | <br>71          | 72          | 73         | 74         | 75          | <br>144       |
|-------|-------------|-----------------|-------------|------------|------------|-------------|---------------|
| 大1    | 4757236,991 | <br>2229208,31  | 325941,5323 | 1623057,42 | 250682,917 | 6107793,933 | <br>108165,22 |
|       |             | <br>            |             |            |            |             | <br>          |
| -71   | 2229208,31  | <br>29953915,74 | 1577023,487 | 2596634,76 | 1620389,15 | 30562047,2  | <br>1054826,3 |
| _72   | 325941,5323 | <br>1577023,487 | 3938090,577 | 446311,296 | 135494,371 | 2945511,439 | <br>64804,766 |
| 73    | 1623057,421 | <br>2596634,757 | 446311,2957 | 6335264,21 | 516933,627 | 8027451,913 | <br>144368,09 |
| 74    | 250682,9166 | <br>1620389,147 | 135494,3706 | 516933,627 | 2648424,27 | 3643608,98  | <br>420481,08 |
| _75   | 6107793,933 | <br>30562047,2  | 2945511,439 | 8027451,91 | 3643608,98 | 87356666,22 | <br>2941111   |
| ē     |             | <br>            |             |            |            |             | <br>          |
| 144   | 108165,2221 | <br>1054826,328 | 64804,76596 | 144368,089 | 420481,079 | 2941111,042 | <br>4478755,9 |

### Tabel 4.12 Nilai Matriks Kovarian Blue

| (m,n) | 1           | <br>71          | 72          | 73         | 74         | 75          | <br>144       |
|-------|-------------|-----------------|-------------|------------|------------|-------------|---------------|
| 1     | 7649552,749 | <br>2111637,061 | 1339818,332 | 3195508,94 | 791323,09  | 2936496,048 | <br>740251,6  |
|       |             | <br>            |             |            |            |             | <br>          |
| 71    | 2111637,061 | <br>7950033,403 | 1651373,505 | 1832285,71 | 1923708,44 | 3726522,106 | <br>1365467,5 |
| 72    | 1339818,332 | <br>1651373,505 | 7408998,939 | 1248461,64 | 699306,769 | 1779079,267 | <br>529638,18 |
| 73    | 3195508,944 | <br>1832285,715 | 1248461,64  | 7607658,07 | 1031248,22 | 2932717,281 | <br>690518,4  |
| 74    | 791323,0904 | <br>1923708,442 | 699306,7689 | 1031248,22 | 3608565,71 | 1985213,574 | <br>996113,53 |
| 75    | 2936496,048 | <br>3726522,106 | 1779079,267 | 2932717,28 | 1985213,57 | 13104972,13 | <br>1898943,8 |
| an    |             | <br>            |             |            |            |             | <br>          |
| 144   | 740251,597  | <br>1365467,499 | 529638,1793 | 690518,396 | 996113,527 | 1898943,794 | <br>8647274,4 |

### 5. Mencari Nilai Eigen dan Vector Eigen

Setelah mendapatkan nilai matriks kovarian, maka tahap selanjutnya mencari nilai eigen dan vector eigen yang diproses menggunakan nilai matriks (n) kovarian dengan persamaan (2.5) dan (2.6). berikut adalah nilai eigen dan vektor *eigen* yang didapatkan berdasarkan nilai matriks kovarian setiap elemen red, green, dan blue.

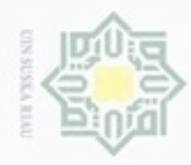

90

N

Hak Cipta Dilindungi Undang-Undang

### Tabel 4.13 Nilai Matrik Eigen Red

| (m,n) | 1          | <br>71          | 72          | 73         | 74         | 75          | <br>144        |
|-------|------------|-----------------|-------------|------------|------------|-------------|----------------|
| -1    | -1,8900663 | <br>0           | 0           | 0          | 0          | 0           | <br>0          |
| o t   |            | <br>            |             |            |            |             | <br>           |
| 71    | 0          | <br>1897045,553 | 0           | 0          | 0          | 0           | <br>0          |
| _72   | 0          | <br>0           | 1946204,468 | 0          | 0          | 0           | <br>0          |
| -73   | 0          | <br>0           | 0           | 1972726,65 | 0          | 0           | <br>0          |
| 74    | 0          | <br>0           | 0           | 0          | 1988829,18 | 0           | <br>0          |
| 75    | 0          | <br>0           | 0           | 0          | 0          | 2056063,006 | <br>0          |
| Ζ     |            | <br>            |             |            |            |             | <br>           |
| 144   | 0          | <br>0           | 0           | 0          | 0          | 0           | <br>1182778319 |

Z

Dilarang mengutip sebagian atau seluruh karya tulis ini tanpa mencantumkan dan menyebutkan sumber

### Tabel 4.14 Nilai Matrik Eigen Green

| (m,n)      | 1          | <br>71          | 72         | 73         | 74        | 75          | <br>144        |
|------------|------------|-----------------|------------|------------|-----------|-------------|----------------|
| <b>C</b> 1 | -1,6710058 | <br>0           | 0          | 0          | 0         | 0           | <br>0          |
|            |            | <br>            |            |            | •••       |             | <br>           |
| 71         | 0          | <br>2573249,558 | 0          | 0          | 0         | 0           | <br>0          |
| 72         | 0          | <br>0           | 2610574,22 | 0          | 0         | 0           | <br>0          |
| 73         | 0          | <br>0           | 0          | 2654580,61 | 0         | 0           | <br>0          |
| 74         | 0          | <br>0           | 0          | 0          | 2783252,4 | 0           | <br>0          |
| 75         | 0          | <br>0           | 0          | 0          | 0         | 2806665,681 | <br>0          |
|            |            | <br>            |            |            |           |             | <br>           |
| 144        | 0          | <br>0           | 0          | 0          | 0         | 0           | <br>2170470643 |

### Tabel 4.15 Nilai Matrik Eigen Blue

| (m,n)       | 1          | <br>71          | 72          | 73         | 74         | 75          | <br>144         |
|-------------|------------|-----------------|-------------|------------|------------|-------------|-----------------|
| 21          | -3,4037188 | <br>0           | 0           | 0          | 0          | 0           | <br>0           |
| Is          |            | <br>            |             |            |            |             | <br>            |
| 71          | 0          | <br>2049930,725 | 0           | 0          | 0          | 0           | <br>0           |
| 72          | 0          | <br>0           | 2054900,888 | 0          | 0          | 0           | <br>0           |
| <b>C</b> 73 | 0          | <br>0           | 0           | 2062884,81 | 0          | 0           | <br>0           |
| 74          | 0          | <br>0           | 0           | 0          | 2218390,19 | 0           | <br>0           |
| 975         | 0          | <br>0           | 0           | 0          | 0          | 2362839,829 | <br>0           |
| site        |            | <br>            |             |            |            | A           | <br>            |
| 144         | 0          | <br>0           | 0           | 0          | 0          | 0           | <br>485813540,6 |

f Sultan Sel

im Riau

Setelah nilai *eigen* diperoleh, tahap selanjutnya adalah menghitung nilai vektor *eigen*. Nilai ini yang nantinya akan digunakan untuk menghitung nilai *eigenfaces*. Berikut Tabel 4.16, 4.17, 4.18 yang berisi vektor *eigen* untuk nilai matrik *red*, *green* dan *blue*.

Pengutipan hanya untuk kepentingan pendidikan, penelitian, penulisan karya ilmiah, penyusunan laporan, penulisan kritik atau tinjauan suatu masalah

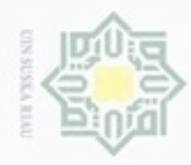

90

ġ

N

Hak Cipta Dilindungi Undang-Undang

Dilarang mengutip sebagian atau seluruh karya tulis ini tanpa mencantumkan dan menyebutkan sumber

Pengutipan hanya untuk kepentingan pendidikan, penelitian, penulisan

### Tabel 4.16 Matriks Vektor Eigen Red

| (m,n)      | 1       | <br>71      | 72      | 73      | 74      | 75      | <br>144    |
|------------|---------|-------------|---------|---------|---------|---------|------------|
| <b>D</b> 1 | -1,5959 | <br>-0,0089 | 0,0012  | 0,0014  | 0,0183  | 0,0097  | <br>0,0176 |
| ta         | •••     | <br>•••     | •••     | ***     | •••     | ***     | <br>       |
| 371        | 6,9388  | <br>-0,0044 | -0,0039 | 0,0026  | 0,0009  | -0,0136 | <br>0,0857 |
| 72         | -1,8657 | <br>-0,0264 | -0,0353 | -0,0423 | -0,0197 | -0,2749 | <br>0,0151 |
| 73         | 1,4745  | <br>0,01612 | 0,0217  | -0,0926 | -0,0953 | -0,0366 | <br>0,0188 |
| 74         | 5,3602  | <br>-0,0020 | 0,0820  | -0,0357 | 0,0156  | -0,0094 | <br>0,0064 |
| 75         | -5,4123 | <br>-0,0123 | -0,0364 | -0,0625 | 0,1030  | -0,0180 | <br>0,1692 |
| U          | •••     | <br>        |         |         |         | ***     | <br>       |
| 144        | 0       | <br>-0,0245 | -0,0213 | -0,0439 | -0,0382 | -0,1393 | <br>11827  |

### Tabel 4.17 Matriks Vektor Eigen Green

| (m,n) | 1       | <br>71      | 72      | 73      | 74      | 75      | <br>144     |
|-------|---------|-------------|---------|---------|---------|---------|-------------|
| 1     | -4,5796 | <br>0,0086  | 0,0314  | -0,0081 | 0,0198  | -0,0122 | <br>-0,0153 |
|       | •••     | <br>        |         |         |         |         | <br>        |
| 71    | -1,1969 | <br>0,0195  | -0,0049 | 0,0198  | 0,0036  | 0,0031  | <br>-0,0812 |
| 72    | -3,4694 | <br>0,0242  | 0,0605  | -0,0859 | 0,0306  | -0,0475 | <br>-0,0087 |
| 73    | 2,1640  | <br>-0,0315 | -0,0065 | 0,1170  | 0,1040  | 0,08718 | <br>-0,0184 |
| 74    | -4,2674 | <br>-0,0281 | 0,0197  | -0,0240 | -0,0394 | 0,0521  | <br>-0,0097 |
| 75    | -4,3368 | <br>0,0069  | 0,0742  | -0,0222 | 0,0691  | -0,0357 | <br>-0,1673 |
|       | •••     | <br>•••     |         |         | •••     |         | <br>        |
| 144   | 0       | <br>-0,1026 | 0,1038  | 0,1163  | 0,0084  | -0,0224 | <br>-0,0081 |
| 10    |         |             |         |         |         |         |             |

### Sta

arit

Kasim Riau

### Tabel 4.18 Matriks Vektor Eigen Blue

| (m,n) | 1       | <br>71      | 72      | 73      | 74      | 75      | <br>144    |
|-------|---------|-------------|---------|---------|---------|---------|------------|
| 3 1   | -4,9960 | <br>0,1173  | 0,0446  | -0,0532 | 0,0228  | -0,0201 | <br>0,0587 |
| 0     |         | <br>•••     |         |         |         |         | <br>       |
| 71    | 2,7061  | <br>0,0164  | -0,0103 | -0,0046 | 0,0100  | 0,0174  | <br>0,0717 |
| 72    | 1,1102  | <br>-0,0151 | -0,0077 | 0,0019  | -0,0196 | 0,0717  | <br>0,0388 |
| 273   | 8,3266  | <br>0,0070  | -0,0243 | 0,0123  | 0,0110  | 0,0321  | <br>0,0552 |
| 74    | 3,1225  | <br>0,0073  | 0,0099  | 0,0174  | 0,0162  | 0,0055  | <br>0,0362 |
| 75    | 2,4980  | <br>-0,0219 | 0,0215  | 0,0319  | -0,0125 | -0,0157 | <br>0,1107 |
| of    |         | <br>        |         |         |         |         | <br>       |
| 144   | -1,4418 | <br>-0,0007 | -0,0192 | 0,0019  | 0,0019  | 0,0222  | <br>0,0347 |
| It    |         |             |         |         |         |         |            |
| an    |         |             |         |         |         |         |            |

### 6. Menghitung Nilai Eigenfaces

Pada tahap ini, nilai eigenfaces merupakan nilai ciri dari citra data latih. Nilai ini dihitung menggunakan persamaan (2.7) dengan mengalikan

Dilarang mengumumkan dan memperbanyak sebagian atau seluruh karya tulis ini dalam bentuk apapun tanpa izin UIN Suska Riau Pengutipan tidak merugikan kepentingan yang wajar UIN Suska Riau

karya ilmiah, penyusunan laporan, penulisan kritik atau tinjauan suatu masalah

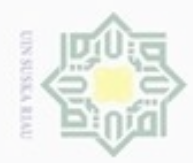

Hak Cipta Dilindungi Undang-Undang

Dilarang mengutip sebagian atau seluruh karya tulis ini tanpa mencantumkan dan menyebutkan sumber

- Pengutipan hanya untuk kepentingan pendidikan, penelitian, penulisan karya ilmlah, penyusunan laporan, penulisan kritik atau tinjauan suatu masalah
- Pengutipan tidak merugikan kepentingan yang wajar UIN Suska Riau
- Dilarang mengumumkan dan memperbanyak sebagian atau seluruh karya tulis ini dalam bentuk apapun tanpa izin UIN Suska Riau

= 0

nilai matriks eigen vector pada Tabel 4.16 untuk elemen red begitu juga seterusnya untuk setiap elemen dengan matriks normalisasi pada Tabel 4.7 untuk nilai matriks Red normalisasi.

Berikut adalah perhitungan nilai eigenfaces pada baris pertama kolom 1 :

|              | (-1,59594 | <br>-0,0089     | 0,0012      | <br>0,0176 |
|--------------|-----------|-----------------|-------------|------------|
|              | 6.93889   | <br><br>-0.0044 | <br>-0.0039 | <br>0.0857 |
| Eigenfaces = | -1,87350  | <br>-0,0264     | -0,0353     | <br>0,0151 |
|              |           | <br><br>-0,0245 | <br>-0,0213 | <br>)      |

Matriks Vektor Eigen144x144

| $l^{1}$  | <br>0,6042 | 0,6389 | <br>0  |
|----------|------------|--------|--------|
|          | <br>       |        | <br>)  |
| 0        | <br>34,604 | 30,639 | <br>0  |
| 0        | <br>0      | 0      | <br>0  |
| \        | <br>       |        | <br>/  |
| <b>0</b> | <br>0      | 0      | <br>0/ |

Matriks Normalisasi<sub>144x40000</sub>

 $= [(-1,5959455978 \times 1) + (...) + (-0,008904371 \times 0) + (0,00126309 \times 0) +$  $(0,017662436 \ge 0)$ ]

Sehingga hasil perhitungan eigenfaces untuk nilai reg, green, dan blue seperti pada Tabel, 4.19, 4.20, 4.21 berikut:

| Label 4.19 Nilal Eigenfaces Matriks Rea | <b>Tabel 4.19</b> | Nilai | Eigenfaces | Matriks | Red |
|-----------------------------------------|-------------------|-------|------------|---------|-----|
|-----------------------------------------|-------------------|-------|------------|---------|-----|

|            |   | 0 0          |         |          |          |          |           |
|------------|---|--------------|---------|----------|----------|----------|-----------|
| (m,n)      | 1 | <br>20501    | 20502   | 20503    | 20504    | 20505    | <br>40000 |
| S1         | 0 | <br>-3,6280  | -2,7201 | -2,5273  | -1,6207  | -1,9354  | <br>0     |
| ulta       |   | <br>         |         | •••      | •••      | •••      | <br>•••   |
| <b>7</b> 1 | 0 | <br>-0,5866  | -7,7623 | -11,3173 | -13,1498 | -11,9552 | <br>0     |
| 72         | 0 | <br>17,8197  | 19,2222 | 19,0261  | 16,8060  | 17,4332  | <br>0     |
| 73         | 0 | <br>-11,2844 | -7,6244 | -5,1809  | -5,2598  | -7,6676  | <br>0     |
| 74         | 0 | <br>12,0418  | 9,1712  | 3,4720   | 5,2027   | 3,5830   | <br>0     |
| 75         | 0 | <br>-1,78391 | -5,6660 | 4,7223   | 3,3118   | -0,4470  | <br>0     |
| in         |   | <br>•••      |         | •••      | •••      | •••      | <br>•••   |
| 1.00       |   |              |         |          |          |          |           |

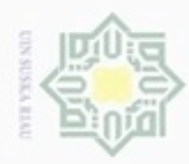

00

g

Hak Cipta Dilindungi Undang-Undang

Dilarang mengutip sebagian atau seluruh karya tulis ini tanpa mencantumkan dan menyebutkan sumber

| <b>T</b><br>144 | 0     |       | 14,9969    | 11,1497    | 9,0399  | 10,8548 | 16,1808 | <br>0     |
|-----------------|-------|-------|------------|------------|---------|---------|---------|-----------|
| K c             |       |       |            |            |         |         |         |           |
| Tabel 4         | .20 N | Vilai | Eigenfaces | Matriks Gr | een     |         |         |           |
| (m,n)           | 1     |       | 20501      | 20502      | 20503   | 20504   | 20505   | <br>40000 |
| =1              | 0     |       | 36,8229    | 43,0945    | 45,9552 | 47,4709 | 44,9599 | <br>0     |
| ×               |       |       |            |            |         |         | •••     | <br>•••   |
| <b>C</b> 71     | 0     |       | -4,5305    | 1,2738     | 0,6076  | 2,2353  | 5,1077  | <br>0     |
| <b>Z</b> 72     | 0     |       | -1,5294    | 6,5940     | 5,2353  | 2,8387  | 3,5248  | <br>0     |
| 073             | 0     |       | 1,1719     | 11,4074    | 10,8010 | 4,1086  | 5,0899  | <br>0     |
| 574             | 0     |       | 11,0069    | 11,0244    | 13,3181 | 9,3443  | 8,4272  | <br>0     |
| 75              | 0     |       | 4,6913     | 4,8721     | 4,6965  | 6,5256  | 3,3970  | <br>0     |
| 고…              |       |       |            | •••        | •••     |         | •••     | <br>•••   |
| 144             | 0     |       | -1,5787    | 0,1472     | 0,2570  | -2,0337 | -2,1823 | <br>0     |
| C               |       |       |            |            |         |         |         |           |

Tabel 4.21 Nilai Eigenfaces Matriks Blue

|             |   | 0 0       |          |          |          |          |           |
|-------------|---|-----------|----------|----------|----------|----------|-----------|
| (m,n)       | 1 | <br>20501 | 20502    | 20503    | 20504    | 20505    | <br>40000 |
|             |   | -16,0681  | -15,9715 | -14,0847 | -13,6432 | -10,1782 |           |
| 1           | 0 |           |          |          |          |          | <br>0     |
|             |   | <br>      |          |          |          |          | <br>      |
|             |   | 21,0922   | 15,8707  | 14,3733  | 13,4866  | 12,9806  |           |
| 71          | 0 |           |          |          |          |          | <br>0     |
|             |   | -24,9714  | -19,5242 | -16,6749 | -15,1516 | -17,5507 |           |
| 72          | 0 |           |          |          |          |          | <br>0     |
|             |   | -4,9862   | -2,9801  | -2,9670  | -2,8329  | -3,1341  |           |
| 73          | 0 |           |          |          |          |          | <br>0     |
| at          |   | -15,7822  | -11,6420 | -10,5364 | -9,8487  | -9,9958  |           |
| <u>°</u> 74 | 0 |           |          |          |          |          | <br>0     |
| (n)         |   | 17,1803   | 12,3297  | 11,5917  | 11,0441  | 9,9740   |           |
| 275         | 0 |           |          |          |          |          | <br>0     |
| n           |   | <br>      | •••      |          |          |          | <br>      |
| CI          |   | 15,4043   | 11,4268  | 10,3832  | 9,7397   | 9,5612   |           |
| 144         | 0 |           |          |          |          |          | <br>0     |

### iversity Mengitung Project Image

Riau

of Si Setelah nilai eigenfaces diperoleh langkah selanjutnya adalah mencari nilai Project Image dari citra data latidah dengan persamaan (2.8). nilai Project Image dapat dihtung dengan mengalikan nilai matriks normalisasi dengan matriks nilai eigenface pada Tabel diatas yang sudah di transpose. Berikut perhitungan project *image* dengan menggunakan persamaan (2.7)

Pengutipan hanya untuk kepentingan pendidikan, penelitian, penulisan karya ilmiah, penyusunan laporan, penulisan kritik atau tinjauan suatu masalah

IV-14

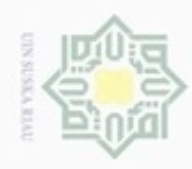

Dilarang mengutip sebagian atau seluruh kanya tulis ini tanpa mencantumkan dan menyebutkan sumber

N

Hak croject Image = 0,6042 0,6389 0 34,604 30,639 0 0 ... Х 0 0 0 0 . . . ... ... ... . . . ... 0 0 0 0 ... ... Matriks Normalisasi<sub>144x40000</sub> 0 0 0 0 ... ... ... ... ... .... -3,6280 -0,5866 17,8197 0 ... ... 2,7201 7,7623 19,2222 0 .... ... ... .... .... 0 0 0 0 ... Matriks *Eigenfaces*<sup>T</sup>40000x144  $= [(1 \times 0) + \ldots + (0,6042 \times -3,6280) + (0,6389 \times -2,7201) + \ldots (0 \times 0)]$ 

= -256547,0678

perkalian matriks tersebut menghasilkan nilai Project Image untuk setiap nilai matrik red, green dan blue dapat dilihat pada tabel 4.22, 4.23, 4.24 berikut:

| (m,n) | 1            | <br>71          | 72         | 73         | 74        | 75         | <br>144         |
|-------|--------------|-----------------|------------|------------|-----------|------------|-----------------|
| 1     | -256547,0678 | <br>2113892,488 | 1016683,08 | -1489547,7 | -1002701  | -743289,61 | <br>113741,3191 |
|       |              | <br>            |            |            |           |            | <br>            |
| 271   | 379323,1896  | <br>4198061,204 | 6577828,08 | -6692175,5 | -5116980  | -3932393   | <br>5723069,534 |
| 72    | 317876,4831  | <br>1808126,741 | 904588,927 | -1023586,3 | -541586,1 | -544571,12 | <br>1116195,815 |
| _73   | -224925,5971 | <br>2664200,889 | 864235,734 | -1922156,5 | -1306883  | -991873,94 | <br>997004,6084 |
| 74    | 247574,8986  | <br>738172,1331 | 366775,775 | -592397,14 | -633607,6 | -2058,4657 | <br>328022,3377 |
| 75    | 3810199,644  | <br>16777925,9  | 4408202,59 | -18726145  | -13471568 | -6814553,1 | <br>9908238,873 |
| ity.  |              | <br>            |            |            |           |            | <br>            |
| 144   | 629668,8778  | <br>1540069,456 | 802200,296 | -558498,69 | -1170064  | 625997,931 | <br>732877,8586 |

Tabel 4.22 Matriks Project Image Red

S

Tabel 4.23 Matriks Project Image Green

| (m,n) | 1           | <br>71           | 72         | 73        | 74        | 75         | <br>144          |
|-------|-------------|------------------|------------|-----------|-----------|------------|------------------|
| ar    | 3978928,968 | <br>-1917160,851 | 4805703,75 | 2322161,8 | 2639036,5 | -4406702,5 | <br>-2524258,61  |
| if ]  | •••         | <br>             |            | •••       | •••       | •••        | <br>•••          |
| 71    | 35093972,16 | <br>-1500177,241 | 24003621,6 | 11350320  | 13693209  | -12422448  | <br>-6924826,36  |
| 72    | 2259274,995 | <br>-303148,4184 | 3230991,46 | 1648505,3 | 2061949,2 | -2361211,6 | <br>-701068,2474 |

Pengutipan hanya untuk kepentingan pendidikan, penelitian, penulisan karya ilmiah, penyusunan laporan, penulisan kritik atau tinjauan suatu masalah

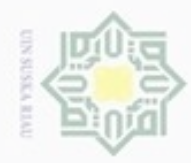

Hak Cipta Dilindungi Undang-Undang

~

| 0.5                                           |  |
|-----------------------------------------------|--|
| 100                                           |  |
|                                               |  |
| 0.5                                           |  |
| 100                                           |  |
| 100                                           |  |
| 1000                                          |  |
| 0                                             |  |
| -                                             |  |
| -                                             |  |
|                                               |  |
|                                               |  |
| 100                                           |  |
| 1.02                                          |  |
|                                               |  |
| -                                             |  |
| 10                                            |  |
| 10.0                                          |  |
| -                                             |  |
| the second                                    |  |
|                                               |  |
| _                                             |  |
|                                               |  |
| -                                             |  |
| 1.00                                          |  |
| - 927                                         |  |
| - m                                           |  |
| 1.00                                          |  |
| - 67                                          |  |
| 25                                            |  |
|                                               |  |
|                                               |  |
| 0                                             |  |
|                                               |  |
| 21.5                                          |  |
| - 242                                         |  |
| -                                             |  |
| -                                             |  |
| 1.0                                           |  |
| 0.5                                           |  |
| 100                                           |  |
| 100                                           |  |
| 0.5                                           |  |
| 100                                           |  |
|                                               |  |
| -                                             |  |
| 1.0                                           |  |
| 0.00                                          |  |
| 76                                            |  |
| 0.00                                          |  |
|                                               |  |
| 100                                           |  |
| The second                                    |  |
| 100                                           |  |
| -                                             |  |
| Sec.                                          |  |
|                                               |  |
| -                                             |  |
|                                               |  |
| - 25                                          |  |
| 5.2                                           |  |
| - 0.0                                         |  |
| -                                             |  |
|                                               |  |
| ~                                             |  |
| 24.5                                          |  |
| - 140                                         |  |
|                                               |  |
|                                               |  |
|                                               |  |
|                                               |  |
|                                               |  |
| 5                                             |  |
| -                                             |  |
| SIL                                           |  |
| S                                             |  |
| ulis i                                        |  |
| ulis in                                       |  |
| ulis ini                                      |  |
| ulis ini                                      |  |
| ulis ini t                                    |  |
| ulis ini ta                                   |  |
| ulis ini ta                                   |  |
| ulis ini tan                                  |  |
| ulis ini tan                                  |  |
| ulis ini tanp                                 |  |
| ulis ini tanpa                                |  |
| ulis ini tanpa                                |  |
| ulis ini tanpa                                |  |
| ulis ini tanpa r                              |  |
| ulis ini tanpa n                              |  |
| ulis ini tanpa m                              |  |
| ulis ini tanpa me                             |  |
| ulis ini tanpa me                             |  |
| ulis ini tanpa mer                            |  |
| ulis ini tanpa men                            |  |
| ulis ini tanpa meno                           |  |
| ulis ini tanpa menca                          |  |
| ulis ini tanpa menca                          |  |
| ulis ini tanpa mencar                         |  |
| ulis ini tanpa mencan                         |  |
| ulis ini tanpa mencant                        |  |
| ulis ini tanpa mencantu                       |  |
| ulis ini tanpa mencantu                       |  |
| ulis ini tanpa mencantun                      |  |
| ulis ini tanpa mencantum                      |  |
| ulis ini tanpa mencantumi                     |  |
| ulis ini tanpa mencantumk                     |  |
| ulis ini tanpa mencantumka                    |  |
| ulis ini tanpa mencantumka                    |  |
| ulis ini tanpa mencantumkar                   |  |
| ulis ini tanpa mencantumkan                   |  |
| ulis ini tanpa mencantumkan (                 |  |
| ulis ini tanpa mencantumkan d                 |  |
| ulis ini tanpa mencantumkan di                |  |
| ulis ini tanpa mencantumkan da                |  |
| ulis ini tanpa mencantumkan dar               |  |
| ulis ini tanpa mencantumkan dan               |  |
| ulis ini tanpa mencantumkan dan               |  |
| ulis ini tanpa mencantumkan dan r             |  |
| ulis ini tanpa mencantumkan dan n             |  |
| ulis ini tanpa mencantumkan dan m             |  |
| ulis ini tanpa mencantumkan dan me            |  |
| ulis ini tanpa mencantumkan dan me            |  |
| ulis ini tanpa mencantumkan dan mer           |  |
| ulis ini tanpa mencantumkan dan men           |  |
| ulis ini tanpa mencantumkan dan meny          |  |
| ulis ini tanpa mencantumkan dan menye         |  |
| ulis ini tanpa mencantumkan dan menye         |  |
| ulis ini tanpa mencantumkan dan menyet        |  |
| ulis ini tanpa mencantumkan dan menyeb        |  |
| ulis ini tanpa mencantumkan dan menyebu       |  |
| ulis ini tanpa mencantumkan dan menyebu       |  |
| ulis ini tanpa mencantumkan dan menyebut      |  |
| ulis ini tanpa mencantumkan dan menyebutk     |  |
| ulis ini tanpa mencantumkan dan menyebutka    |  |
| ulis ini tanpa mencantumkan dan menyebutka    |  |
| ulis ini tanpa mencantumkan dan menyebutkar   |  |
| ulis ini tanpa mencantumkan dan menyebutkan   |  |
| ulis ini tanpa mencantumkan dan menyebutkan   |  |
| ulis ini tanpa mencantumkan dan menyebutkan s |  |

- 00 Pengutipan hanya untuk kepentingan pendidikan, penelitian, penulisan karya ilmiah, penyusunan laporan, penulisan kritik atau tinjauan suatu masalah
- o Pengutipan tidak merugikan kepentingan yang wajar UIN Suska Riau
- Dilarang mengumumkan dan memperbanyak sebagian atau seluruh karya tulis ini dalam bentuk apapun tanpa izin UIN Suska Riau

| 73  | 4740151,808 | <br>-886124,8333 | 5935332,27 | 3010888,4 | 2948505,5 | -5833657,6 | <br>-2311557,398 |
|-----|-------------|------------------|------------|-----------|-----------|------------|------------------|
| 74  | 3556011,046 | <br>-163544,6654 | 3633007    | 2062872,9 | 2612131,3 | -2520549,9 | <br>-671364,9164 |
| -75 | 51346497,39 | <br>-5499009,34  | 58857476,7 | 25931642  | 31775204  | -42759959  | <br>-14790969,66 |
| Ø   |             | <br>             |            |           |           | •••        | <br>•••          |
| 144 | 2274767,382 | <br>-1108558,846 | 2818010,52 | 1531683,3 | 2110093,6 | -3063119,2 | <br>-565320,314  |

### Tabel 4.24 Matriks Project Image Blue

| (m,n)171727374751441-720466,61511406971,26261117,28-1738947,25477707,2-956736,951615678,6631615678,6631615678,66371381716,23311527662,9061812409,68-2302216,94998475-1314326,51315958,60472125602,306571293,2302738544,809-1337338,93136980,7-561660,86899393,494273-468697,91481313826,365395750,74-1474178,45034488,4-619194,961410341,59474-266113,8095814202,57871912412,34-1174869,62161416,5-13731831154066,85575843288,66112444702,7032797653,93-22362328924577,5-3043028,81481587,78214423144,9455184189,02651548546,29-962691,532394418-298667,131645051,42                                                                                                    |             |              | - e | 0            |            |            |           |            |                 |
|----------------------------------------------------------------------------------------------------|-------------|--------------|-----|--------------|------------|------------|-----------|------------|-----------------|
| 1       -720466,6151        -1406971,26       261117,28       -1738947,2       5477707,2       -956736,95        1615678,663                                                                                                    | (m,n)       | 1            |     | 71           | 72         | 73         | 74        | 75         | <br>144         |
| 71381716,23311527662,9061812409,68-2302216,94998475-1314326,51315958,60472125602,306571293,2302738544,809-1337338,93136980,7-561660,86899393,494273-468697,91481313826,365395750,74-1474178,45034488,4-619194,961410341,59474-266113,8095814202,57871912412,34-1174869,62161416,5-13731831154066,85575843288,66112444702,7032797653,93-22362328924577,5-3043028,81481587,7821410551,4214423144,9455184189,02651548546,29-962691,532394418-298667,131645051,42                                                                                                    | C 1         | -720466,6151 |     | -1406971,26  | 261117,28  | -1738947,2 | 5477707,2 | -956736,95 | <br>1615678,663 |
| 71       381716,2331        -1527662,906       1812409,68       -2302216,9       4998475       -1314326,5        1315958,604         72       125602,306        -571293,2302       738544,809       -1337338,9       3136980,7       -561660,86        899393,4942         73       -468697,9148        -1313826,365       395750,74       -1474178,4       5034488,4       -619194,96        1410341,594         74       -266113,8095        -814202,5787       1912412,34       -1174869,6       2161416,5       -1373183        1154066,855         75       843288,6611        -2444702,703       2797653,93       -2236232       8924577,5       -3043028,8        1481587,782                      144       23144,9455        184189,0265       1548546,29       -962691,53       2394418       -298667,13        1645051,42 | K           |              |     |              |            |            |           |            | <br>            |
| 72       125602,306        -571293,2302       738544,809       -1337338,9       3136980,7       -561660,86        899393,4942         73       -468697,9148        -1313826,365       395750,74       -1474178,4       5034488,4       -619194,96        1410341,594         74       -266113,8095        -814202,5787       1912412,34       -1174869,6       2161416,5       -1373183        1154066,855         75       843288,6611        -2444702,703       2797653,93       -2236232       8924577,5       -3043028,8        1481587,782                  1645051,42                                                                                                    | 71          | 381716,2331  |     | -1527662,906 | 1812409,68 | -2302216,9 | 4998475   | -1314326,5 | <br>1315958,604 |
| 73       -468697,9148        -1313826,365       395750,74       -1474178,4       5034488,4       -619194,96        1410341,594         74       -266113,8095        -814202,5787       1912412,34       -1174869,6       2161416,5       -1373183        1154066,855         75       843288,6611        -2444702,703       2797653,93       -2236232       8924577,5       -3043028,8        1481587,782                  1481587,782                  1481587,782                      144       23144,9455        184189,0265       1548546,29       -962691,53       2394418       -298667,13        1645051,42                                                                                                    | _72         | 125602,306   |     | -571293,2302 | 738544,809 | -1337338,9 | 3136980,7 | -561660,86 | <br>899393,4942 |
| 74       -266113,8095        -814202,5787       1912412,34       -1174869,6       2161416,5       -1373183        1154066,855         75       843288,6611        -2444702,703       2797653,93       -2236232       8924577,5       -3043028,8        1481587,782                 1481587,782                     144       23144,9455        184189,0265       1548546,29       -962691,53       2394418       -298667,13        1645051,42                                                                                                    | <b>C</b> 73 | -468697,9148 |     | -1313826,365 | 395750,74  | -1474178,4 | 5034488,4 | -619194,96 | <br>1410341,594 |
| 75         843288,6611          -2444702,703         2797653,93         -2236232         8924577,5         -3043028,8          1481587,782                   1481587,782           144         23144,9455          184189,0265         1548546,29         -962691,53         2394418         -298667,13          1645051,42                                                                                                    | 74          | -266113,8095 |     | -814202,5787 | 1912412,34 | -1174869,6 | 2161416,5 | -1373183   | <br>1154066,855 |
| <td>75</td> <td>843288,6611</td> <td></td> <td>-2444702,703</td> <td>2797653,93</td> <td>-2236232</td> <td>8924577,5</td> <td>-3043028,8</td> <td><br/>1481587,782</td>                                                                                                    | 75          | 843288,6611  |     | -2444702,703 | 2797653,93 | -2236232   | 8924577,5 | -3043028,8 | <br>1481587,782 |
| 144         23144,9455          184189,0265         1548546,29         -962691,53         2394418         -298667,13          1645051,42                                                                                                    |             |              |     |              |            |            |           |            | <br>            |
|                                                                                                    | 144         | 23144,9455   |     | 184189,0265  | 1548546,29 | -962691,53 | 2394418   | -298667,13 | <br>1645051,42  |

Setelah mendapat nilai project image langkah selanjutnya adalah mereduksi nilai project image, agar tidak terus membengkak setiap kali penambahan data. Cara yang dapat dilakukan untuk menghidari hal tersebut adalah melakukan reduksi pada kolom nilai project image dengan sebuah variabel n. Dalam penelitian ini nilai Project Image yang diambil adalah bagian sebelah kanan karena nilai Project Image terbesar selalu berada disebelah kanan, semakin kekiri nilai Project Image semakin kecil (Ria Kurniati, 2017). Sebagai contoh nilai variabel n yang digunakan adalah 2. Karena dalam penelitian ini menggunakan nilai RGB, maka total nilai Project Image adalah 6 kolom. Berikut hasil ketika sudah dilakukan reduksi kolom dengan variabel n dapat dilihat pada Tabel 4.25.

### Tabel 4.25 Nilai Project Image RGB setelah direduksi

| Ita   | Re       | ed      | Gr        | een       | Blue     |          |  |
|-------|----------|---------|-----------|-----------|----------|----------|--|
| (m,n) | 1        | 2       | 3         | 4         | 5        | 6        |  |
| ya 1  | 2723096  | 1132077 | -5847132  | -2524259  | -3183278 | 1615679  |  |
| ITI   |          |         |           |           |          |          |  |
| 71    | 14261891 | 5723070 | -27744293 | -6924826  | -1299417 | 1315959  |  |
| 72    | 2496045  | 1116196 | -2872743  | -701068,2 | -1668090 | 899393,5 |  |

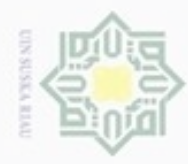

Pengutipan

hanya untuk

kepentingan pendidikan, penelitian,

penulisan

karya ilmiah, penyusunan laporan, penulisan kritik atau tinjauan suatu masalah

Riau

N

## Hak Cipta Dilindungi Undang-Undang Dilarang mengutip sebagian atau seluruh karya tulis ini tanpa mencantumkan dan menyebutkan sumber

| · 73  | 2665876  | 997004,6 | -6667579  | -2311557  | -2953340 | 1410342 |
|-------|----------|----------|-----------|-----------|----------|---------|
| 74    | 1346279  | 328022,3 | -4030364  | -671364,9 | -714301  | 1154067 |
| 75    | 26587556 | 9908239  | -58031294 | -14790970 | -4398814 | 1481588 |
| tt ۵  |          |          |           |           |          |         |
| 3 144 | 2572689  | 732877,9 | -3384362  | -565320,3 | -563950  | 1645051 |
|       |          |          |           |           |          |         |

Tabel 4.25 berisi nilai project image yang telah direduksi, yang mana setiap nilai project image matriks *red* pada tabel 4.22, *green* pada tabel 4.23, dan *blue* pada tabel 4.24 diambil nilai 2 kolom yang sebelah kanan yaitu seluruh nilai kolom ke 143, dan 144.

### Tahap Ekstraksi Data Uji

langkah selanjutnya adalah menghitung nilai citra data uji. Berikut nilai RGB dari citra data uji yang telah melalui tahap *preprocessing:* 

### Tabel 4.26 Nilai *Red* dari Citra Uji

| 1 | <br>20501 | 20502 | 20503 | 20504 | 20505 | <br>40000 |
|---|-----------|-------|-------|-------|-------|-----------|
| 0 | <br>23    | 28    | 24    | 24    | 30    | <br>0     |

Tabel 4.26 berisikan nilai matrik red untuk citra uji yang awalnya berdimensi 200 x 200

dijadikan martiks satu dimensi sehingga menjadi matriks berdimensi 1 x 40000

### Tabel 4.27 Nilai Green dari Citra Uji

|   |     |       | 9     |       |       |       |           |  |
|---|-----|-------|-------|-------|-------|-------|-----------|--|
| 1 | ••• | 20501 | 20502 | 20503 | 20504 | 20505 | <br>40000 |  |
| 0 |     | 32    | 37    | 33    | 33    | 39    | <br>0     |  |
|   |     |       |       |       |       |       |           |  |

Tabel 4.27 berisikan nilai matrik green untuk citra uji yang awalnya berdimensi 200 x

200 dijadikan martiks satu dimensi sehingga menjadi matriks berdimensi 1 x 40000

### Tabel 4.28 Nilai Blue dari Citra Uji

| I dot 1110 | 1 (IIIdi Ditti | c duit old | u oji |       |       |       |           |
|------------|----------------|------------|-------|-------|-------|-------|-----------|
| 1          |                | 20501      | 20502 | 20503 | 20504 | 20505 | <br>40000 |
| 2 0        |                | 29         | 35    | 33    | 33    | 38    | <br>0     |
|            |                |            |       |       |       |       | <br>      |

Tabel 4.28 berisikan nilai matrik *blue* untuk citra uji yang awalnya berdimensi 200 x 200 dijadikan martiks satu dimensi sehingga menjadi matriks berdimensi 1 x 40000

Tahapan Ekstraksi data PCA untuk mendapatkan nilai ciri citrasedikit berbeda dengan tahapan yang digunakan untuk mencari nilai citra data latih. Hal yang membedakan pada tahapan uji ini adalah tidak perlu melakukan pencarian nilai mean, kovarian, nilai *eigen* dan vektor *eigen* namun lebih terfokus pada pencarian *Project Image* atau nilai ciri dari citra data uji. Berikut ini adalah tahapan yang dilakukan dalam ekstraksi ciri citra data uji.

1. Menghitung Matriks Normalisasi ( $\Phi$ )Citra Data Uji

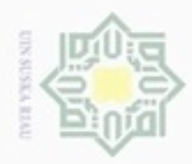

a. Pengutipan hany

hanya untuk

kepentingan pendidikan, penelitian,

sebagian atau seluruh karya tulis ini tanpa mencantumkan dan menyebutkan sumber

penulisan

karya ilmiah,

, penyusunan laporan, penulisan kritik atau tinjauan suatu masalah

Mencari niali matriks normalisasi untuk citra uji dilakukan dengan menghitung selisih antara nilai citra yang akan diuji dengan nilai rata-rata yang telah didapatkan saat pelatihan denganmenggunakan rumus (2.9). nilai citra uji red pada kolom 20501 dalam tabel 4.24 adalah  $\Gamma = 23$ , dan nilai  $\psi$  red pada kolom 20501 dalam tabel 4.4 adalah  $\psi = 44,396$ , maka nilai normalisasinya adalah:

$$\Phi = 23 - 44,396 = -21,396$$

Karena nilai normalisasi pada kolom 20501 dibawah nol,maka diganti nilainya menjadi 0.

J

### Tabel 4.29 Matriks Normalisasi ( $\Phi$ ) Red Citra Data Uji

| <b>1</b> | <br>20501 | 20502 | 20503 | 20504 | 20505 | <br>40000 |
|----------|-----------|-------|-------|-------|-------|-----------|
| 0        | <br>0     | 0     | 0     | 0     | 0     | <br>0     |

Pada tabel 4.29 berisikan nilai matriks normalisasi dari satu citra uji yang berdimensi 1 x 40000

### Tabel 4.30 Matriks Normalisasi ( $\Phi$ ) Green Citra Data Uji

|   |           |       |       | -     |       |           |
|---|-----------|-------|-------|-------|-------|-----------|
| 1 | <br>20501 | 20502 | 20503 | 20504 | 20505 | <br>40000 |
| 0 | <br>0     | 0     | 0     | 0     | 0     | <br>0     |

Pada tabel 4.30 berisikan nilai matriks normalisasi dari satu citra uji yang berdimensi 1 x

40000

### Tabel 4.31 Matriks Normalisasi ( $\Phi$ ) Blue Citra Data Uji

| 1 | <br>20501 | 20502 | 20503 | 20504 | 20505 | <br>40000 |
|---|-----------|-------|-------|-------|-------|-----------|
| 0 | <br>0     | 0     | 0     | 0     | 30    | <br>0     |

Pada tabel 4.31 berisikan nilai matriks normalisasi dari satu citra uji yang berdimensi 1 x 40000

### 2. Menghitung Project Image

Setelah mencari nilai matriks normalisasi dari citra data uji, langkah selanjutnya adalah mencari nilai *project image* dari citra data uji tersebut dengan menggunakan persamaan (2.10). dengan persamaan tersebut nilai *project image* dapat dihitung dengan mengalikan matriks normalisasi pada tabel 4.27 untuk nilai *Red*, tabel 4.28 untuk nilai *green*, dan tabel 4.29 untuk nilai *blue* dengan matriks nilai *eigenface* yang didapat pada ekstraksi data latih pada tabel 4.19 untuk untuk

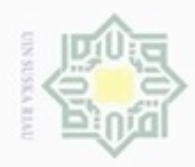

IK

UIN

Ka

Dilarang mengutip

Pengutipan hanya untuk kepentingan pendidikan, penelitian, penulisan

sebagian atau seluruh karya tulis

ini tanpa mencantumkan dan menyebutkan sumber

karya ilmiah, penyusunan laporan, penulisan kritik atau tinjauan suatu masalah

Riau

N

### nilai Red, tabel 4.20 untuk nilai green, dan tabel 4.21 untuk nilai blue yang telah ditranspose. $Project Image = (0 \dots 0 0 \dots$ 0) *x Matriks* $\Phi_{1x40000}$ 0 0 0 0 ... . . . . . . -3,6280 -0,586617,8197 0 ... . . . 2,7201 7,7623 19,2222 0 . . . . . . .... . . . . . . 0 0 0 0 . . . ...

Matriks *Eigenfaces*<sup>T</sup><sub>40000x144</sub>

Project Image =  $[(0 \times 0) + (...) + (0 \times -36280) + (0 \times -27201) + (...) + (0 \times 0)$ 

= 217061,1

### Tabel 4.32 Nilai Project Image Red citra Uji

| 1        | <br>71      | 72       | 73      | 74      | 75      | <br>144      |
|----------|-------------|----------|---------|---------|---------|--------------|
|          |             |          |         |         | -       |              |
| 217061,1 | <br>1080868 | 740462,3 | -607964 | -713675 | 82994,6 | <br>838025,4 |

| Tabel | 4.33         | Nilai   | Project | Image | Green | citra | Uii |
|-------|--------------|---------|---------|-------|-------|-------|-----|
| Labu  | <b>T</b> .JJ | 1 41101 | IIUjeet | mage  | ortun | uua   | Ult |

| and the second second s | - | _       |         | -       |         |         |             |
|----------------------------------------------------------------------------------------------------|---|---------|---------|---------|---------|---------|-------------|
| ē 1                                                                                                    |   | 71      | 72      | 73      | 74      | 75      | <br>144     |
| S                                                                                                    |   |         |         |         |         | -       |             |
| 1460235                                                                                                    |   | -556785 | 2532533 | 1661259 | 1688547 | 2105213 | <br>-580793 |

### Tabel 4.34 Nilai Project Image Blue citra Uji

|         | ••• | /1      | /2       | 73      | 74      | 75      | <br>144     |
|---------|-----|---------|----------|---------|---------|---------|-------------|
| -235679 |     | -723071 | 526312,7 | -927997 | 2648479 | -673383 | <br>1256069 |

Setelah nilai Project Image didapatkan langkah selanjutnya adalah melakukan reduksi dari nilai project image citra data uji yang diperoleh, nilai variabel N yang digunakan harus sesuai dengan nilai N yang digunakan pada saat melakukan ekstraksi ciri citra latih yaitu 2, dikarenakan penelitian ini menggunakan nilai RGB maka nilai PI setiap tumpukan red, green dan blue digabungkan sehingga nilai project image berjumlah 6 kolom. Berikut hasil reduksi dari nilai Project image citra uji :

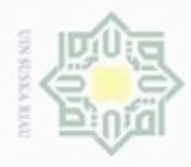

### Tabel 4.35 Nilai Project Image setelah direduksi

| i re    | ed       | gre      | en      | BI       | ue      |
|---------|----------|----------|---------|----------|---------|
| ip 1    | 2        | 3        | 4       | 5        | 6       |
| 1520594 | 838025,4 | -2231092 | -580793 | -1613128 | 1256069 |

Pada tabel 4.35 berisikan nilai project image yang telah direduksi, yang mana diambil nilai pada kolom ke 143 dan 144 untuk setiap nilai project image red pada tabel 4.32, project image green pada tabel 4.33, dan project image blue pada tabel 4.34.

Setelah diperoleh nilai project image yang telah direduksi, langkah selanjutnya adalah melakukan klasifikasi menggunakan LVQ3.

### 4.1.3 Klasifikasi LVQ 3

Pada tahapan ini dilakukan pengklasifikasian data daun tanaman obat berdasarkan pengambilan gambar yaitu baigian depan dan bagaian belakang dan juga berdasarkan manfaat dari masing-masing daun tanaman obat. Proses klasifikasi dilakukan dengan menggunakan salah satu metode jaringan syaraf tiruan (JST) yaitu Learning Vector Quantization 3(LVQ3). Klasifikasi LVQ 3memiliki dua tahap, yaitu pelatihan dan pengujian.

### 1. Pelatihan LVQ 3

Proses pelatihan digambarkan pada flowchart dibawah ini.

## State Islamic University of Sultan Syarif Kasim Riau

Dilarang mengutip sebagian atau seluruh karya tulis ini tanpa mencantumkan dan menyebutkan sumber

Hak Cipta Dilindungi Undang-Undang

Pengutipan tidak merugikan kepentingan yang wajar UIN Suska Riau Pengutipan hanya untuk kepentingan pendidikan, penelitian, penulisan karya ilmiah, penyusunan laporan, penulisan kritik atau tinjauan suatu masalah

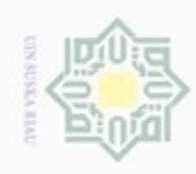

## © Hak cipta milik UIN Suska Riau

# State Islamic University of Sultan Syarif Kasim Riau

Hak Cipta Dilindungi Undang-Undang

Dilarang mengutip sebagian atau seluruh karya tulis ini tanpa mencantumkan dan menyebutkan sumber

Pengutipan hanya untuk kepentingan pendidikan, penelitian, penulisan karya ilmiah, penyusunan laporan, penulisan kritik atau tinjauan suatu masalah

Dilarang mengumumkan dan memperbanyak sebagian atau seluruh karya tulis ini dalam bentuk apapun tanpa izin UIN Suska Riau Pengutipan tidak merugikan kepentingan yang wajar UIN Suska Riau

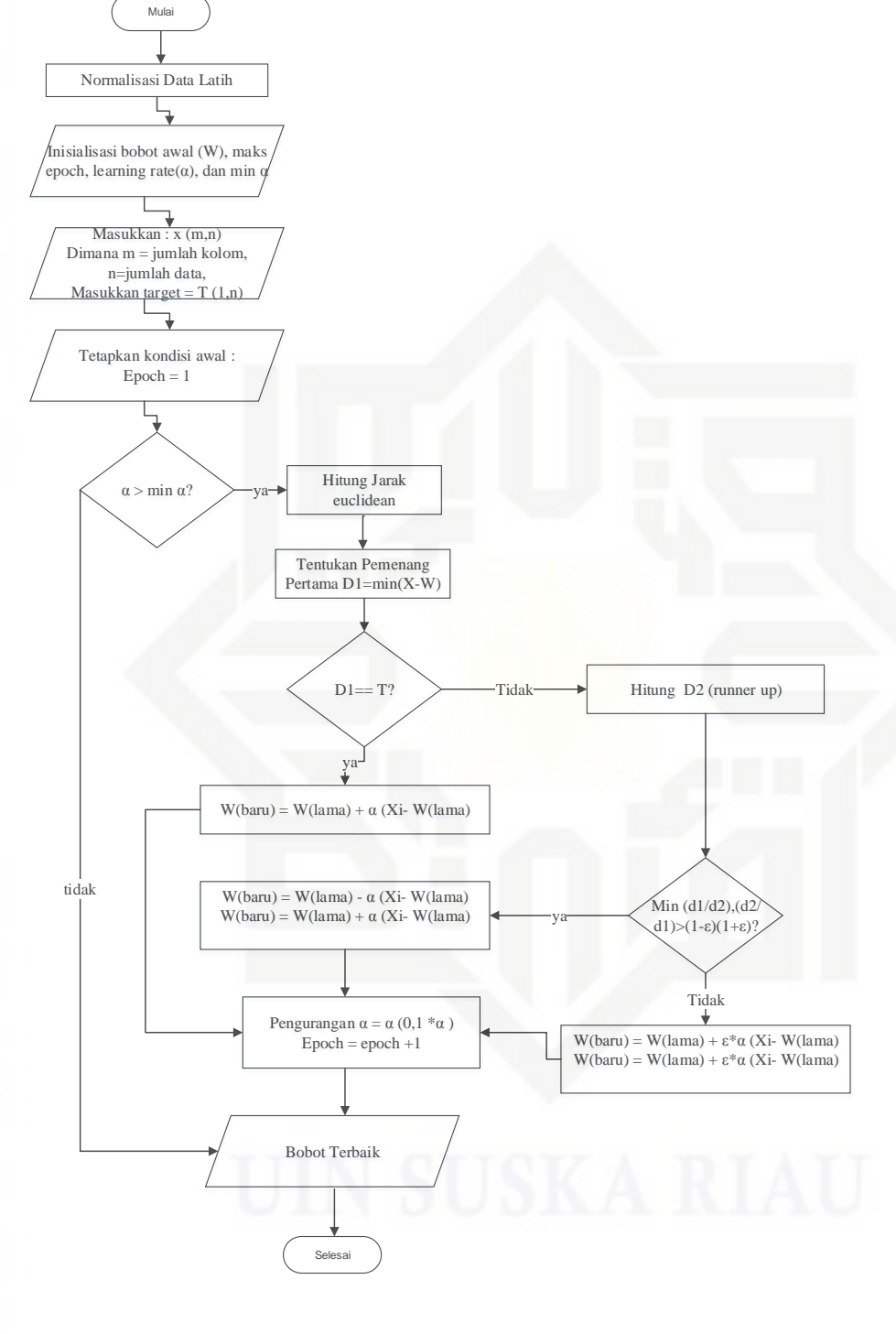

Gambar 4.5 Flowchart Pelatihan LVQ3

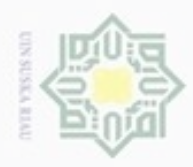

Dilarang mengutip

N

Data yang digunakan sebagai *input*an pada proses LVQ3 ini adalah Nilai *Project Image* RGB setelah direduksi. Adapun nilai *Project Image* berjumlah 144 baris dan 6 kolom.

### a. Normalisasi

Agar data berada dalam *range* tertentu maka dari itu diperlukannya normalisasi data. Untuk perhitungannya menggunakan persamaan (2.11). berdasarkan tabel 4.25 dapat diketahui nilai maksimal dan minimal untuk setiap kolom. Dibawah ini dijelaskan perhitungan normalisasi

### Tabel 4.36 Nilai maksimal dan minimal data

| 00  |          |          |           |           |            |             |
|-----|----------|----------|-----------|-----------|------------|-------------|
| D   | 1        | 2        | 3         | 4         | 5          | 6           |
| Max | 44989872 | 15621821 | -584497,4 | -74213,4  | -83809,319 | 8599297,892 |
| Min | 351320   | -256541  | -70979428 | -20987759 | -11338037  | 3201,50188  |

Data Ke-1 : 
$$\frac{2723096 - 351320}{44989872 - 351320} = 0,053133$$

$$\frac{1132077 - (-256541)}{15621821 - (-256541)} = 0,087453$$

$$\frac{-5847132 - (-7097428)}{-584497,4 - (-7097429)} = 0,9252413$$

 $\frac{-2524259 - (-20987759)}{-74213,4 - (-20987759)} = 0,\ 8828489$ 

$$\frac{-3183277,6-(-11338037)}{-83809,319-(-11338037)} = 0,72459519$$

 $\frac{1615678,663 - (3201,50188)}{8599297,892 - (3201,50188)} = 0,18758249$ 

Selanjutnya, lakukan hal yang sama untuk semua data *Project Image* data latih yang berjumlah 144 data. Pada tabel 4.37 dibawah ini akan ditampilkan nilai Ciri yang telah dinormalisasi

Pengutipan Pengutipan tidak merugikan kepentingan yang wajar UIN Suska Riau hanya untuk kepentingan pendidikan, penelitian, penulisan karya ilmiah, penyusunan laporan, penulisan kritik atau tinjauan suatu masalah

sebagian atau seluruh karya tulis ini tanpa mencantumkan dan menyebutkan sumber

State Islamic University of

Kasim Riau

Dilarang mengumumkan dan memperbanyak sebagian atau seluruh karya tulis ini dalam bentuk apapun tanpa izin UIN Suska Riau

IV-22

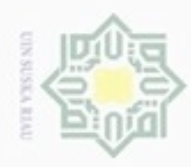

Dilarang mengutip sebagian atau seluruh karya tulis ini tanpa mencantumkan dan menyebutkan sumber

Pengutipan hanya untuk kepentingan pendidikan, penelitian, penulisan

N

### Tabel 4.37 Nilai Normalisasi

| (m,n)       | 1        | 2        | 3         | 4         | 5          | 6           |
|-------------|----------|----------|-----------|-----------|------------|-------------|
| ipt 1       | 0,053133 | 0,087453 | 0,9252413 | 0,8828489 | 0,72459519 | 0,18758249  |
| a m         |          | ••••     | •••       |           |            |             |
| 71          | 0,311627 | 0,376589 | 0,6141797 | 0,6724318 | 0,89198655 | 0,152715493 |
| ~ 72        | 0,048046 | 0,086453 | 0,9674942 | 0,9700264 | 0,85922795 | 0,104255694 |
| ₹ 73        | 0,051851 | 0,078947 | 0,9135864 | 0,8930194 | 0,74502637 | 0,163695244 |
| 0 74<br>C   | 0,022289 | 0,036815 | 0,9510495 | 0,9714467 | 0,94397732 | 0,133882323 |
| <b>%</b> 75 | 0,587748 | 0,640166 | 0,1839356 | 0,2963051 | 0,61658814 | 0,171983446 |
| 7           |          |          |           |           |            |             |
| 144         | 0,049763 | 0,062312 | 0,9602263 | 0,9765173 | 0,95733689 | 0,190999477 |

### **b.** Maksimal Epoch, *Learning Rate* ( $\alpha$ ), Minimal $\alpha$ , dan nilai window

Pada penelitian ini, parameter yang digunakan adalah ;

- 1. Maksimal Epoch = 1000
- 2. Learning Rate = 0.05
- 3. Min  $\alpha = 0.0001$
- 4. Window = 0.3

### c. Inisialisasi data (x), bobot awal (W) dan kelas target (T)

Pemilihan data bobot awal dilakukan dengan memilih satu ciri diantaa data ciri yang lain dalam satu target yang sama. Sedangkan untuk data yang akan dilatih akan diambil dari data selain data yang sudah digunakan untuk bobot awal. Dibawah ini ditampilkan beberapa tabel data yang digunakan pada tahapan ini.

karya ilmiah, penyusunan laporan, penulisan kritik atau tinjauan suatu masalah

Sultan Syarif Kasim Riau

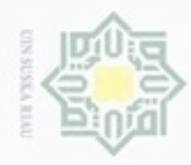

Hak Cipta Dilindungi Undang-Undang

(m,n)

1

3

4

5

6

7

8

9

10

11

12

16

•••

143

144

0 2

# Dilarang mengutip sebagian atau seluruh karya tulis ini tanpa mencantumkan dan menyebutkan sumber

Pengutipan hanya untuk kepentingan pendidikan, penelitian, penulisan karya ilmiah, penyusunan laporan, penulisan kritik atau tinjauan suatu masalah

- 9 Pengutipan tidak merugikan kepentingan yang wajar UIN Suska Riau
- Dilarang mengumumkan dan memperbanyak sebagian atau seluruh karya tulis ini dalam bentuk apapun tanpa izin UIN Suska Riau

Tabel 4.39 Nilai Data (x) (m,n)1 13 0,045952 14 0,059669 ŝ 15 0,506277

Tabel 4.38 Nilai Bobot awal (W)

1

0,053133

0,059237

0,558718

0,008617

0,000336

0,209852

0,579875

0,087396

0,042831

0,168736

0,341969

0,020139

0,009364

...

0,395642

0,049763

2

0,087453

0,041747

0,6475

0,045982

0,022158

0,246686

0,596305

0,103831

0,077854

0,148677

0,469485

0,056389

2

0,079699

0,043556

0,577454

0,045241

...

0,49932

0,062312

3

0,9252413

0,8884038

0,0984885

0,9721372

0,9995531

0,5716385

0,2656377

0,7831366

0,893236

0,8472959

0,5382036

0.9839664

3

0,9338899

0,8837683

0,1724585

0,9731827

..

0,450966

0,9602263

4

0,8828489

0,8782696

0,1519731

0,9723861

0,9988995

0,5059734

0,4320185

0,7911668

0,9022573

0,8101165

0,5965165

0,9819862

4

0,890749

0,8731005

0,199222

0,9737356

...

0,5733116

0,9765173

5

0,72459519

0,71069416

0,62959472

0,93930102

0,96456825

0,7116307

0,66131338

0,95777932

0,95656275

0,43884074

0,83958477

0,89452743

5

0,74598324

0,70191177

0,66384103

0,94226925

0,84960404

0,95733689

6

0,18758249

0,212179364

0,232332661

0,060746606

0,065498631

0,12334859

0,397515001

0,064397912

0,078646217

0,476522478

0,220605845

0,081228433

6

0,168447054

0,221694754

0,178956058

0,058514753

•••

0,10513383

0,190999477

Target

1

2

3

4

5

6

7

8

9 10

11

12

Target

1 2

3

4

...

11

12

### d. Perhitungan

Epoch 1

Data ke-13 = [0,0459 0,07969 0,9338 0,8907 0,7459 0,1684]

Target = 1

Riau

W1 = [0,0531 0,0874 0,9252 0,8828 0,7245 0,1875] T=1

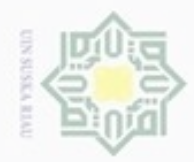

mulik

Dilarang mengutip

Pengutipan Pengutipan tidak merugikan kepentingan yang wajar UIN Suska Riau hanya untuk kepentingan pendidikan, penelitian, penulisan karya ilmiah, penyusunan laporan, penulisan kritik atau tinjauan suatu masalah

sebagian atau seluruh karya tulis ini tanpa mencantumkan dan menyebutkan sumber

N

Dilarang mengumumkan dan memperbanyak sebagian atau seluruh karya tulis ini dalam bentuk apapun tanpa izin UIN Suska Riau

T=D1

Syarif Kasim Riau

Hitung jarak *Euclidean Distance* dengan menggunakan persamaan (2.12).

perhitungannya dijelaskan seperti berikut ini :

 $(0.0459-0.0531)^2 + (0.07969-0.0874)^2 + (0.9338-0.9252)^2 + (0.8907-0.8828)^2 + (0.7459-0.7245)^2 + (0.1684-0.1875)^2$ J1=

= 0,032749

Lakukan hal yang sama untuk bobot ke 2-12, sehingga diperoleh nilai seperti yang diperlihatkan berikut ini.

| Tabel | 4.40 | Nilai | Jarak | <b>Bobot</b> | Data | ke-1 |
|-------|------|-------|-------|--------------|------|------|

| Jarak ke- | Nilai Jarak | Jarak Ke- | Nilai Jarak |
|-----------|-------------|-----------|-------------|
| J1        | 0,0327      | J7        | 1,1263      |
| J2        | 0,0836      | J8        | 0,3010      |
| J3        | 1,3589      | J9        | 0,2328      |
| J4        | 0,2441      | J10       | 0,4723      |
| J5        | 0,2824      | J11       | 0,7029      |
| J6        | 0,5807      | J12       | 0,2042      |

Sehingga didapat pemenang (D1) dan runner up (D2) yaitu :

D1 = 0,0327

D2 = 0,0836

State Islamic University of Karena T=D1 maka lakukan perubahan bobot pada D1 (pemenang pertama) menggunakan persamaan (2.13) maka hasil perubahan bobot akan dijabarkan di bawah ini.

W11(baru) = 0,0531 + 0,001(0,0459 - 0,0531)= 0,0531

W12(baru) = 0.0874 + 0.001(0.0796 - 0.0874)= 0,0874

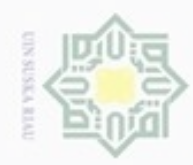

Hak Cipta Dilindungi Undang-Undang

Hak cipta milik

Dilarang mengutip sebagian atau seluruh karya tulis ini tanpa mencantumkan dan menyebutkan sumber

00 Pengutipan hanya untuk kepentingan pendidikan, penelitian, penulisan karya ilmiah, penyusunan laporan, penulisan kritik atau tinjauan suatu masalah

ġ Pengutipan tidak merugikan kepentingan yang wajar UIN Suska Riau

Dilarang

|   | -                                                             |   |
|---|---------------------------------------------------------------|---|
|   | - · ·                                                         |   |
|   | 1                                                             |   |
|   | CD                                                            |   |
|   | -                                                             |   |
| 7 | ō                                                             |   |
| 2 | -                                                             |   |
|   | - ·                                                           |   |
|   | 3                                                             |   |
|   | ⊐                                                             |   |
|   |                                                               |   |
|   | -                                                             |   |
|   | =                                                             | 1 |
|   | 100                                                           |   |
|   | <u> </u>                                                      |   |
|   |                                                               |   |
|   | -                                                             |   |
|   | -                                                             |   |
|   | 0.0                                                           |   |
|   | and a second                                                  |   |
|   | <u></u>                                                       |   |
|   | _                                                             |   |
|   |                                                               |   |
|   |                                                               | • |
|   | 2                                                             |   |
|   |                                                               |   |
|   | -                                                             |   |
|   | 3.                                                            |   |
|   |                                                               |   |
|   | × .                                                           |   |
|   | QD                                                            |   |
|   | -                                                             |   |
|   | 0                                                             |   |
|   | 60 .                                                          |   |
|   | <u> </u>                                                      |   |
|   | 20                                                            |   |
| 2 | < .                                                           |   |
|   |                                                               | 1 |
|   | and the second                                                |   |
|   | ~                                                             |   |
|   | 00                                                            |   |
|   | 22                                                            |   |
|   | CD                                                            |   |
|   | 0                                                             | í |
|   | 00                                                            |   |
|   |                                                               | i |
| 5 |                                                               |   |
|   | 21° 4                                                         |   |
|   |                                                               |   |
|   | 3                                                             |   |
|   | _                                                             |   |
|   |                                                               |   |
|   |                                                               |   |
|   |                                                               |   |
|   |                                                               | 1 |
|   | -                                                             |   |
|   | 10                                                            |   |
|   | <u>.</u>                                                      |   |
|   | cp                                                            |   |
|   | -                                                             |   |
|   | - · · ·                                                       |   |
|   |                                                               |   |
|   |                                                               |   |
|   | -                                                             |   |
|   |                                                               |   |
|   | -                                                             |   |
|   | ~                                                             |   |
|   | K                                                             |   |
|   | Kan                                                           |   |
|   | kan                                                           |   |
|   | karva                                                         |   |
|   | karva                                                         |   |
|   | karva t                                                       |   |
|   | karva tu                                                      |   |
|   | karva tul                                                     |   |
|   | karva tulis                                                   |   |
|   | karva tulis                                                   |   |
|   | karva tulis i                                                 |   |
|   | karva tulis in                                                |   |
|   | karva tulis ini                                               |   |
|   | karva tulis ini o                                             |   |
|   | karva tulis ini di                                            |   |
|   | karva tulis ini da                                            |   |
|   | karva tulis ini dala                                          |   |
|   | karva tulis ini dala                                          |   |
|   | karva tulis ini dalan                                         |   |
|   | karva tulis ini dalam                                         |   |
|   | karva tulis ini dalam l                                       |   |
|   | karva tulis ini dalam b                                       |   |
|   | karva tulis ini dalam be                                      |   |
|   | karva tulis ini dalam ber                                     |   |
|   | karva tulis ini dalam bent                                    |   |
|   | karva tulis ini dalam bentu                                   |   |
|   | karva tulis ini dalam bentuk                                  |   |
|   | karva tulis ini dalam bentuk                                  |   |
|   | karva tulis ini dalam bentuk a                                |   |
|   | karva tulis ini dalam bentuk a                                |   |
|   | karva tulis ini dalam bentuk ap                               |   |
|   | karva tulis ini dalam bentuk apa                              |   |
|   | karva tulis ini dalam bentuk apar                             |   |
|   | karva tulis ini dalam bentuk apapi                            |   |
|   | karva tulis ini dalam bentuk apapu                            |   |
|   | karva tulis ini dalam bentuk apapun                           |   |
|   | karva tulis ini dalam bentuk apapun                           |   |
|   | karva tulis ini dalam bentuk apapun ti                        |   |
|   | karva tulis ini dalam bentuk apapun ta                        |   |
|   | karva tulis ini dalam bentuk apapun tan                       |   |
|   | karva tulis ini dalam bentuk apapun tanp                      |   |
|   | karva tulis ini dalam bentuk apapun tanpo                     |   |
|   | karva tulis ini dalam bentuk apapun tanpa                     |   |
|   | karva tulis ini dalam bentuk apapun tanpa i                   |   |
|   | karva tulis ini dalam bentuk apapun tanpa ia                  |   |
|   | karva tulis ini dalam bentuk apapun tanpa izi                 |   |
|   | karva tulis ini dalam bentuk apapun tanpa izin                |   |
|   | karva tulis ini dalam bentuk apapun tanpa izin                |   |
|   | karva tulis ini dalam bentuk apapun tanpa izin L              |   |
|   | karva tulis ini dalam bentuk apapun tanpa izin U              |   |
|   | karva tulis ini dalam bentuk apapun tanpa izin Ult            |   |
|   | karva tulis ini dalam bentuk apapun tanpa izin UIN            |   |
|   | karva tulis ini dalam bentuk apapun tanpa izin UIN            |   |
|   | karva tulis ini dalam bentuk apapun tanpa izin UIN S          |   |
|   | karva tulis ini dalam bentuk apapun tanpa izin UIN Su         |   |
|   | karva tulis ini dalam bentuk apapun tanpa izin UIN Su         |   |
|   | karva tulis ini dalam bentuk apapun tanpa izin UIN Sus        |   |
|   | karva tulis ini dalam bentuk apapun tanpa izin UIN Susk       |   |
|   | karva tulis ini dalam bentuk apapun tanpa izin UIN Suska      |   |
|   | karva tulis ini dalam bentuk apapun tanpa izin UIN Suska      |   |
|   | karva tulis ini dalam bentuk apapun tanpa izin UIN Suska F    |   |
|   | karva tulis ini dalam bentuk apapun tanpa izin UIN Suska R    |   |
|   | karva tulis ini dalam bentuk apapun tanpa izin UIN Suska Ria  |   |
|   | karva tulis ini dalam bentuk apapun tanpa izin UIN Suska Riai |   |
|   | karva tulis ini dalam bentuk apapun tanpa izin UIN Suska Riau |   |

| W13(baru) = 0,9252 + 0,001(0,9338 - 0,9252) | = 0,9252 |
|---------------------------------------------|----------|
| W14(baru) = 0,8828 + 0,001(0,8907 - 0,0874) | = 0,8829 |
| W15(baru) = 0,7245 + 0,001(0,7459 - 0,7245) | = 0,7246 |
| W16(baru) = 0,1875 + 0,001(0,1684- 0,1875)  | = 0,1876 |

Sehingga perubahan bobot yang terjadi pada bobot ke 1 seperti yang diperlihatkan pada tabel 4.41 dibawah ini.

| 3454  |             |       |      |           |
|-------|-------------|-------|------|-----------|
| Tabel | <b>4.41</b> | Bobot | baru | (W(baru)) |

| (m,n)    | 1      | 2      | 3      | 4      | 5      | 6      | Target |
|----------|--------|--------|--------|--------|--------|--------|--------|
| 1        | 0,0531 | 0,087  | 0,9252 | 0,8829 | 0,7246 | 0,1876 | 1      |
| 2        | 0,0592 | 0,0417 | 0,8884 | 0,8782 | 0,7106 | 0,2121 | 2      |
| 3        | 0,5587 | 0,6475 | 0,0984 | 0,1519 | 0,6295 | 0,2323 | 3      |
| 4        | 0,0086 | 0,0459 | 0,9721 | 0,9723 | 0,9393 | 0,0607 | 4      |
| 5        | 0,0003 | 0,0221 | 0,9995 | 0,9988 | 0,9645 | 0,0654 | 5      |
| 6        | 0,2098 | 0,2466 | 0,5716 | 0,5059 | 0,7116 | 0,1233 | 6      |
| 7        | 0,5798 | 0,5963 | 0,2656 | 0,4320 | 0,6613 | 0,3975 | 7      |
| 8        | 0,0873 | 0,1038 | 0,7831 | 0,7911 | 0,9577 | 0,0643 | 8      |
| <b>9</b> | 0,0428 | 0,0778 | 0,8932 | 0,9022 | 0,9565 | 0,0786 | 9      |
| 10       | 0,1687 | 0,1486 | 0,8472 | 0,8101 | 0,4388 | 0,4765 | 10     |
| an 11    | 0,3419 | 0,4694 | 0,5382 | 0,5965 | 0,8395 | 0,2206 | 11     |
| 5 12     | 0,0201 | 0,0563 | 0,9839 | 0,9819 | 0,8945 | 0,0812 | 12     |

Setelah pembaharuan bobot, perhitungan akan berlanjut untuk data ke 14 dan ssterusnya. Ketika proses telah berjalan untuk data ke-13 sampai dengan data ke-144, maka epoch pertama sudah selesai. Untuk memulai epoch kedua sebelumnya lakukan pengurangan Learning Rate. Perhitungan untuk pengurangan Learning Rate adalah sebagai berikut :

 $\alpha = 0.05 - 0.1 * 0.05$ 

=0,045

Syarif Kasim Riau

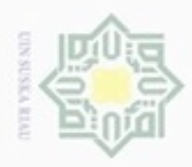

Hak Cipta Dilindungi Undang-Undang Dilarang mengutip sebagian atau seluruh karya tulis ini tanpa mencantumkan dan menyebutkan sumber

Pengutipan hanya untuk kepentingan pendidikan, penelitian, penulisan karya ilmiah, penyusunan laporan, penulisan kritik atau tinjauan suatu masalah

Pengutipan tidak merugikan kepentingan yang wajar UIN Suska Riau

Dilarang mengumumkan dan memperbanyak sebagian atau seluruh karya tulis ini dalam bentuk apapun tanpa izin UIN Suska Riau

| diperolel   |
|-------------|
| data uji 1  |
| 4.43 beri   |
| fSt         |
| Tabel 4.4   |
| 1 1         |
| 1520594     |
| /arif Kasim |

Ha Proses akan berhenti apabila menemui salah satu dari dua kondisi yang ada, yaitu pertamaa saat nilai epoch telah mencapai nilai maksimal epoch dan yang kedua saat Learning Rate sama dengan nilai minimal Learning Rate. Setelah proses pelatihan selesai dilakukan, maka didapatkan hasil akhir yaitu bobot terbaik yang nantinya nilai bobot terbaikini akan digunakan pada tahapan pengujian. Nilai bobot terbaik dari hasil perhitungan manual diatas pada berhenti pada epoch ke 59 ditampilkan pada tabel 4.42 dibawah ini :

| Т | abel | 4.42 | Nilai | Bobot | Terbaik | Hasil | Pelatihan | LVQ3 |
|---|------|------|-------|-------|---------|-------|-----------|------|
|---|------|------|-------|-------|---------|-------|-----------|------|

| _(m,n)       | 1      | 2      | 3      | 4      | 5      | 6      | Target |
|--------------|--------|--------|--------|--------|--------|--------|--------|
| - 1          | 0.0617 | 0.1236 | 0.8903 | 0.7885 | 0.7511 | 0.2352 | 1      |
| ē 2          | 0.0570 | 0.0289 | 0.8831 | 0.8863 | 0.7237 | 0.2172 | 2      |
| 3            | 0.5855 | 0.7145 | 0.0876 | 0.1911 | 0.6229 | 0.2113 | 3      |
| 4            | 0.0131 | 0.0464 | 0.9574 | 0.9672 | 0.9390 | 0.0912 | 4      |
| 5            | 0.0038 | 0.0293 | 0.9869 | 0.9855 | 0.9659 | 0.0308 | 5      |
| 6            | 0.3244 | 0.3562 | 0.4809 | 0.4072 | 0.5147 | 0.2829 | 6      |
| 7            | 0.7314 | 0.8060 | 0.1774 | 0.3966 | 0.6330 | 0.5135 | 7      |
| 8            | 0.0845 | 0.0620 | 0.8217 | 0.7946 | 0.9481 | 0.0422 | 8      |
| 9            | 0.0555 | 0.1086 | 0.8691 | 0.9002 | 0.9568 | 0.0864 | 9      |
| 10           | 0.2026 | 0.1748 | 0.8135 | 0.7587 | 0.1743 | 0.5671 | 10     |
| 11           | 0.3309 | 0.4353 | 0.5638 | 0.6676 | 0.8813 | 0.1556 | 11     |
| <b>\$ 12</b> | 0.0358 | 0.0599 | 0.9751 | 0.9776 | 0.9142 | 0.1187 | 12     |

### 2. Pengujian LVQ

Nilai bobot yang dihasilkan pada proses pelatihan digunakan sebagai data acuan pada proses pengujian. data uji yang digunakan adalah data uji yang h dari nilai *project image* yang telah direduksi pada proses ekstraksi ciri menggunakan PCA. Data uji yang digunakan akan ditampilkan pada tabel ikut :

### 43 Nilai Data Uji

| an 1    | 2        | 3        | 4       | 5        | 6       | Target |
|---------|----------|----------|---------|----------|---------|--------|
| 1520594 | 838025,4 | -2231092 | -580793 | -1613128 | 1256069 | 12     |

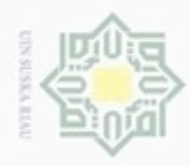

Ka

a. Pengutipan han

hanya untuk kepentingan pendidikan, penelitian, penulisan

sebagian atau seluruh karya tulis ini tanpa mencantumkan dan menyebutkan sumber

karya ilmiah, penyusunan laporan, penulisan kritik atau tinjauan suatu masalah

N

### a. Normalisasi

Perhitungan normalisasi pada tahapan pengujian menggunakan persamaan 2.11. untuk nilai maksimal dan minimalnya diambil dari tabel 4.36 yaitu nilai maksimal dan minimal pada normalisasi data pelatihan. Dibawah ini dijelaskan perhitungan normalisasi.

Normalisasi Data x1 = 
$$\frac{15202594 - 351320}{44989872 - 351320}$$
 = 0.2619  
Normalisasi Data x2 =  $\frac{838025, 4 - (-256541)}{15621821 - (-256541)}$  = 0,0689  
Normalisasi Data x3 =  $\frac{-2231092 - (-70979428)}{-584497, 4 - (-70979428)}$  = 0,9766  
Normalisasi Data x4 =  $\frac{-580793 - (-20987759)}{-74213, 4 - (-20987759)}$  = 0,9757  
Normalisasi Data x5 =  $\frac{-1613127, 501 - (-11338037)}{-83809, 319 - (-11338037)}$  = 0,8641  
Normalisasi Data x6 =  $\frac{1256066, 142 - (3201, 502)}{8599298 - (3201, 502)}$  = 0,1457

### Tabel 4.44 Nilai Normalisasi data Uji

|        |        |        | ,      |        |        |
|--------|--------|--------|--------|--------|--------|
| 1      | 2      | 3      | 4      | 5      | 6      |
| 0,0261 | 0,0689 | 0,9766 | 0,9757 | 0,8641 | 0,1457 |

Lakukan hal yang sama untuk semua hasil *Project Image* yang telah direduksi untuk data uji yang berjumlah 36 data.

### b. Perhitungan

Data Uji = [ 0,0261 0,0689 0,976 0,9757 0,8641 0,1457] T=1

Gunakan bobot hasil pelatihan yang ditampilkan pada tabel 4.40

W1 = [ 0.0617 0.1236 0.8903 0.7885 0.7511 0.2352] T=1

Tentukan perhitungan jarak *Euclidean Distance* dengan menggunakan persamaan (2.12). perhitungannya dijelaskan seperti berikut ini.

 $J_{1} = \sqrt{ (0,0261 - 0.0617)^2 + (0,0689 - 0.1236)^2 + (0,9766 - 0.8903)^2 + (0,9757 - 0.7885)^2 + (0,8641 - 0.7511)^2 + (0,1457 - 0.2352)^2 }$ 

Dilarang mengumumkan dan memperbanyak sebagian atau seluruh karya tulis ini dalam bentuk apapun tanpa izin UIN Suska Riau Pengutipan tidak merugikan kepentingan yang wajar UIN Suska Riau

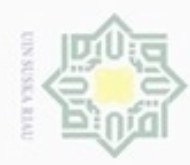

Dilarang mengutip sebagian atau seluruh karya tulis ini tanpa mencantumkan dan menyebutkan sumber

Pengutipan hanya untuk kepentingan pendidikan, penelitian, penulisan

N

### = 0,067519

### $J_{2} = \sqrt{ (0,0261-0.0617)^2 + (0,0689-0.1236)^2 + (0,9766-0.8903)^2 + (0,9757-0.7885)^2 + (0,8641-0.7511)^2 + (0,1457-0.2352)^2 }$

**C** = 0,0441

Lakukan hal yang sama mencari jarak *eucledian* untuk bobot ke 3-12, sehingga diperoleh 12 nilai jarak seperti yang diperlihatkan berikut ini :

| Tabel | 4.45 | Nilai  | Jarak | Data | Uii         |
|-------|------|--------|-------|------|-------------|
| Lanci |      | TATTOT | ouran | Data | <b>U</b> JI |

|  | jarak | Nilai  | Jarak | Nilai  |  |  |  |
|--|-------|--------|-------|--------|--|--|--|
|  | ke    | Jarak  | Ke-   | Jarak  |  |  |  |
|  | J1    | 0,0675 | J7    | 2,2034 |  |  |  |
|  | J2    | 0,0441 | J8    | 0,0780 |  |  |  |
|  | J3    | 2,1982 | J9    | 0,0318 |  |  |  |
|  | J4    | 0,0097 | J10   | 0,7694 |  |  |  |
|  | J5    | 0,0026 | J11   | 0,4928 |  |  |  |
|  | J6    | 0,8813 | J12   | 0,0034 |  |  |  |
|  |       |        |       |        |  |  |  |

Dari hasil jarak pada tabel diatas, tentukan jarak minimum. Jarak minimum yang didapatkan adalah jarak ke- 12 yaitu 0,0034. Berdasarkan itu dapat disimpulkan bahwa pengujian data uji terdeteksi sebagai kelas 12.

### 4.2 Perancangan Aplikasi

Pada tahapan ini dilakukan perancangan terhadap aplikasi sebelum masuk tahapan implementasi atau pengujian. Perancangan aplikasi terdiri dari perancangan struktur menu, perancangan antar muka (i*nterface*) dan perancangan *pseudocode*.

### 4.2.1 Perancangan Struktur menu

Pada perancangan struktur menu dilakukan penentuan menu apa saja yang akan dibutuhkan nantinya pada aplikasi. Perancangan menu dapat dilihat pada Gambar 4.6 dibawah ini.

karya ilmiah, penyusunan laporan, penulisan kritik atau tinjauan suatu masalah

Kasim Riau

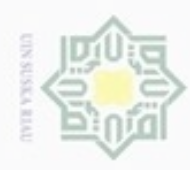

**UIN Suska Riau** karya ilmiah, penyusunan laporan, penulisan kritik atau tinjauan suatu masalah

Dilarang mengumumkan dan memperbanyak sebagian atau seluruh karya tulis ini dalam bentuk apapun tanpa izin UIN Suska Riau Pengutipan tidak merugikan kepentingan yang wajar

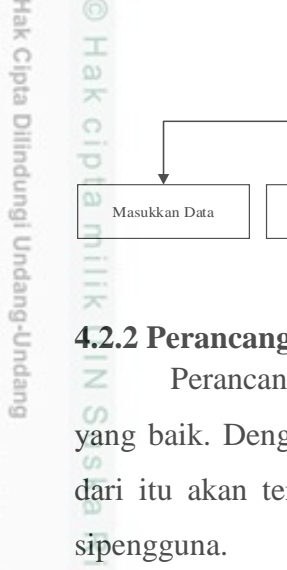

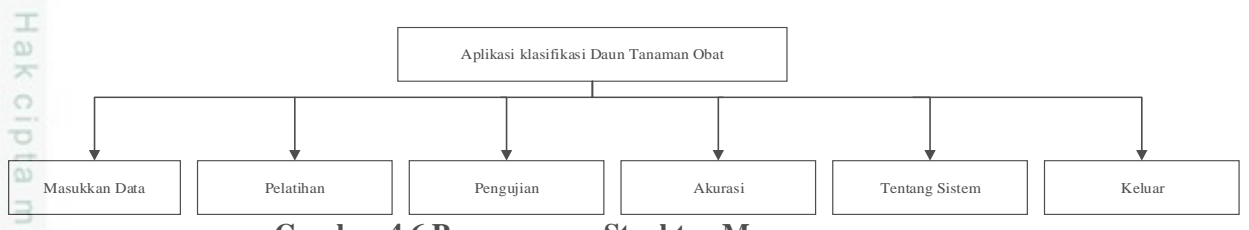

Gambar 4.6 Perancangan Struktur Menu

### 4.2.2 Perancangan Antar Muka (Interface)

Perancangan interface ini dilakukan untuk menciptakan tampilan aplikasi yang baik. Dengan mempunyai tampilan yang baik dan mudah digunakan maka dari itu akan tercipta komunikasi yang baik dan konsisten antara aplikasi dan

1. Halaman Utama

Menu halaman utama merupakan halaman yang pertama kali muncul saat kita menjalankan aplikasi. Tampilan halaman utama dapat dilihat pada gambar 4.7 dibawah ini

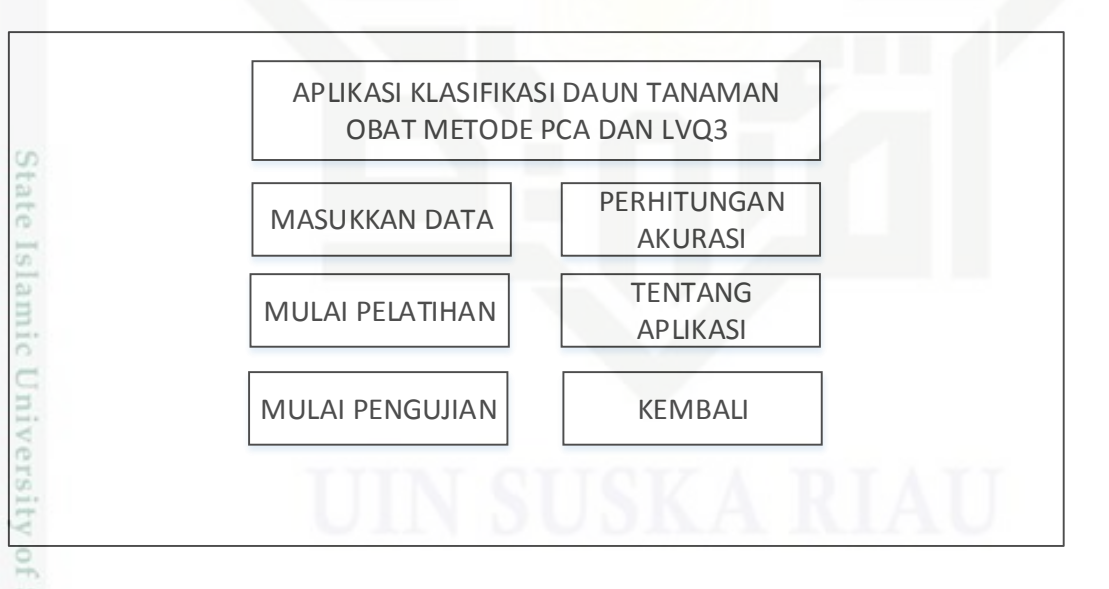

### Gambar 4.7 Halaman Utama

Pada halaman utama terdapat lima button, yaitu "Masukkan Data" S berfungsi untuk menampilkan halaman penambahan data, ""Mulai pelatihan" berfungsi untuk menampilkan halaman pelatihan data,"Mulai Pengujian"" berfungsi untuk menampilkan halaman pengujian data, "Perhitungan Akurasi"

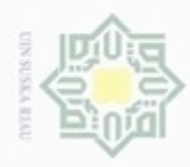

Hak Cipta Dilindungi Undang-Undang Dilarang mengutip sebagian atau seluruh kanya tulis ini tanpa mencantumkan dan menyebutkan sumber

Pengutipan tidak merugikan kepentingan yang wajar UIN Suska Riau Pengutipan hanya untuk kepentingan pendidikan, penelitian, penulisan karya ilmiah, penyusunan laporan, penulisan kritik atau tinjauan suatu masalah

Dilarang mengumumkan dan memperbanyak sebagian atau seluruh karya tulis ini dalam bentuk apapun tanpa izin UIN Suska Riau

berfungsi untuk menampilkan halaman perhitungan akurasi dan "halaman o tentang aplikasi" berfungsi untuk menampilkan halaman tentang aplikasi dan "Kembali" berfungsi untuk menutup aplikasi.

2. Halaman Masukkan Data

Halaman masukkan data akan muncul saat pengguna menekan button ="Masukkan Data". Perancangan halaman masukkan data ditampilkan dibawah Z oini

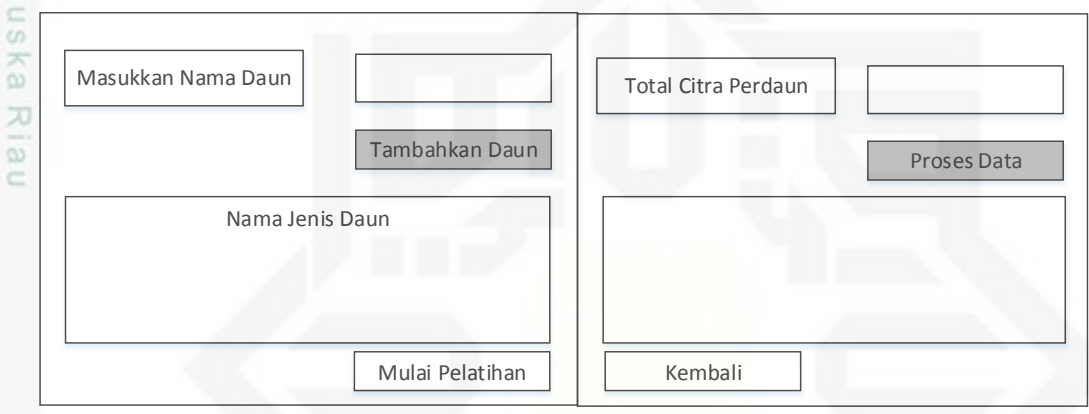

Gambar 4.8 Halaman Masukkan Data

Pada halaman masukkan data ini terdapat button yang memiliki fungsi yang berbeda-beda. Disana terdapat perintah masukkan daun dan user mengetikkan nama daun yang akan di input, kemudian button "Tambahkan Daun" berfungsi untuk menyimpan nama daun yang di input kan oleh user ke database. Kemudian perintah "Total Citra Per daun" bermaksud agar pengguna memasukkan jumlah data perkelas dari setiap daun. Button "proses data" berfungsi untuk menyimpan setiap data yang dimasukkan sebagai data baru ke database. Button "Mulai Pelatihan" berfungsi untuk menuju ke halaman pelatihan data. Terakhir "kembali" berfungsi untuk menampilkan halaman utama aplikasi

3. Menu Pelatihan

Riau

Halaman Pelatihan akan muncul pada saat user menekan button "Mulai Pelatiha". Perancangan halaman pelatihan ditampilkan dibawah ini.

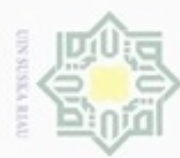

- Dilarang mengutip sebagian atau seluruh karya tulis
- Pengutipan hanya untuk kepentingan pendidikan, penelitian, penulisan karya ilmiah, penyusunan laporan, penulisan kritik atau tinjauan suatu masalah
- N Pengutipan tidak merugikan kepentingan yang wajar
- Dilarang mengumumkan dan memperbanyak sebagian atau seluruh karya tulis ini dalam bentuk apapun tanpa izin UIN Suska Riau
  - UIN Suska Riau
- - ini tanpa mencantumkan dan menyebutkan sumber

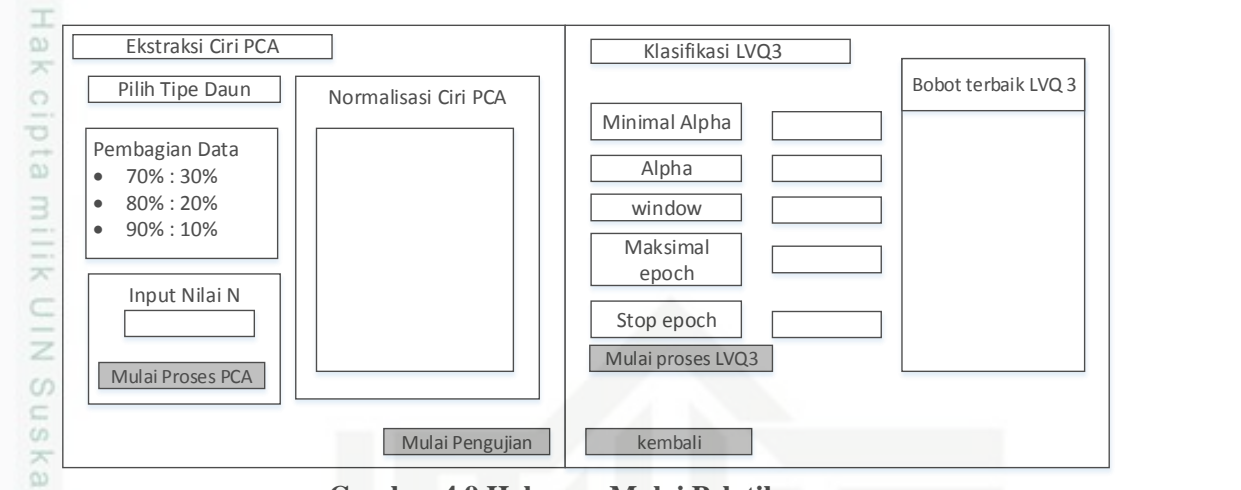

Gambar 4.9 Halaman Mulai Pelatihan

Halaman menu pelatihan ini terbagi dua yaitu ekstraksi ciri PCA dan klasifikasi LVQ3. Pertama dimulai dengan memilih tipe daun,karena dalam penelitianini terdapat dua tipe daun yaitu bagian depan dan bagian belakang daun. Langkah kedua yaitu memilih persenan antara data latih dan data uji. Misalkan memilih 80%:20% itu berarti 80% dari data yang diinputkan merupakan data latih dan 20% lagi merupakan data uji. Selanjutnya memasukkan nilai N yang berfungsi untuk mereduksi hasil ekstraksi data latih menggunakan PCA. Buttob "Mulai Proses PCA" berfungsi untuk menyimpan data hasil ekstraksi ciri PCA ke database.

Kemudian Pelatihan Klasifikasi dengan menginputkan nilai -nilai yang dibutuhkan untuk pelatihan LVQ kemudian button "Mulai Pelatihan LVQ3" berfungsi untuk menjalankan pelatihan dan menyimpan hasil pelatihan ke dalam database. Dan hasil bobot terbaik akan muncul di halaman pelatihan tersebut.

4. Menu Mulai Pengujian

Kasim Riau

Pada saat menekan button mulai pengujian, maka aplikasi akan menampilkan halaman mulaipengujian.perancangan halaman mulai pengujian adalah sebagai berikut. Syarit

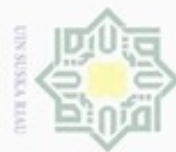

- Dilarang mengutip sebagian atau seluruh karya tulis ini tanpa mencantumkan dan menyebutkan sumber
- Pengutipan hanya untuk kepentingan pendidikan, penelitian, penulisan karya ilmiah, penyusunan laporan, penulisan kritik atau tinjauan suatu masalah
- N
- Dilarang mengumumkan dan memperbanyak sebagian atau seluruh karya tulis ini dalam bentuk apapun tanpa izin UIN Suska Riau

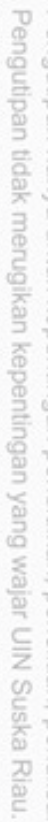

| Uji Daun Depan    | Uji Daun Belakang |
|-------------------|-------------------|
| cipt              |                   |
| a 3               |                   |
| BUKA FILE         | BUKA FILE         |
| Manfaat Daun      | Manfaat Daun      |
|                   |                   |
| Hasil Klasifikasi | Hasil Klasifikasi |

Gambar 4.10 Halaman Mulai Pengujian

Terdapat satu button "Buka File" berfungsi untuk memanggil data citra yang akan diujikan. Setelah memilih citra yang akan diuji maka akan keluar hasil klasifikasi daun tanaman obat apakah sesuai dengan target atau tidak. Dan juga manfaat dari daun tanaman obat yang diklasifikasi tersebut,

5. Menu Perhitungan Akurasi

Pada saat button perhitungan akurasi diklik, maka aplikasi akan menampilkan halaman akurasi pengujian. perancangan halaman akurasi pengujian adalah sebagai berikut. Islamic University of Sultan Syarif Kasim Riau

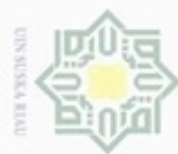

### Hak milik NID Suska

Hak Cipta Dilindungi Undang-Undang

- Dilarang mengutip sebagian atau seluruh karya tulis ini tanpa mencantumkan dan menyebutkan sumber
- Pengutipan hanya untuk kepentingan pendidikan, penelitian, penulisan karya ilmiah, penyusunan laporan, penulisan kritik atau tinjauan suatu masalah
- N Pengutipan tidak merugikan kepentingan yang wajar UIN Suska Riau

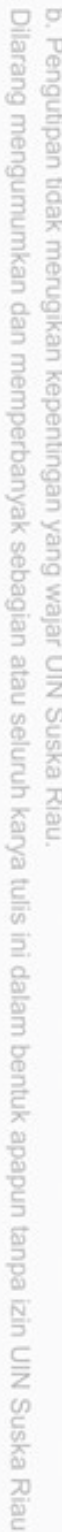

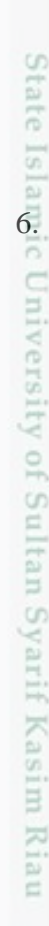

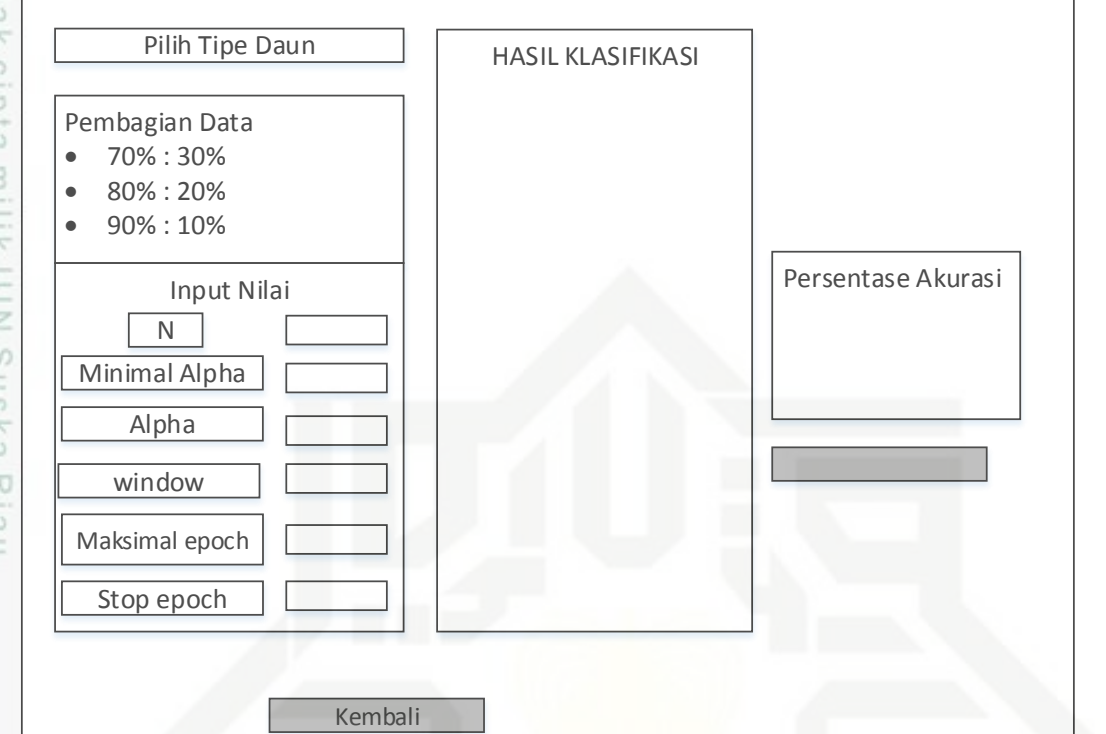

### Gambar 4.11 Halaman Perhitungan Akurasi

Terdapat dua button pada halaman perhitungan akurasi yaitu "Proses Akurasi"" berfungsi untuk memulai proses mencari nilai akurasi pengujian terhadap data yang akan dilakukan pengujian. sebelumnya user harus menginputkan nilainilai yang dibutuhkan pada saat proses perhitungan akurasi. Button yang kedua yaitu kembali berfungsi untuk kembali ke halaman utama.

6. Menu tentang Aplikasi

Pada saat button Tentang Aplikasi di klik, maka aplikasi akan menampilkan halama tentang aplikasi. Perancangan halaman tentang aplikasi adalah sebagai berikut.

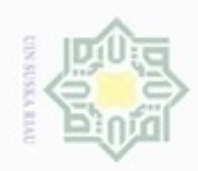

00

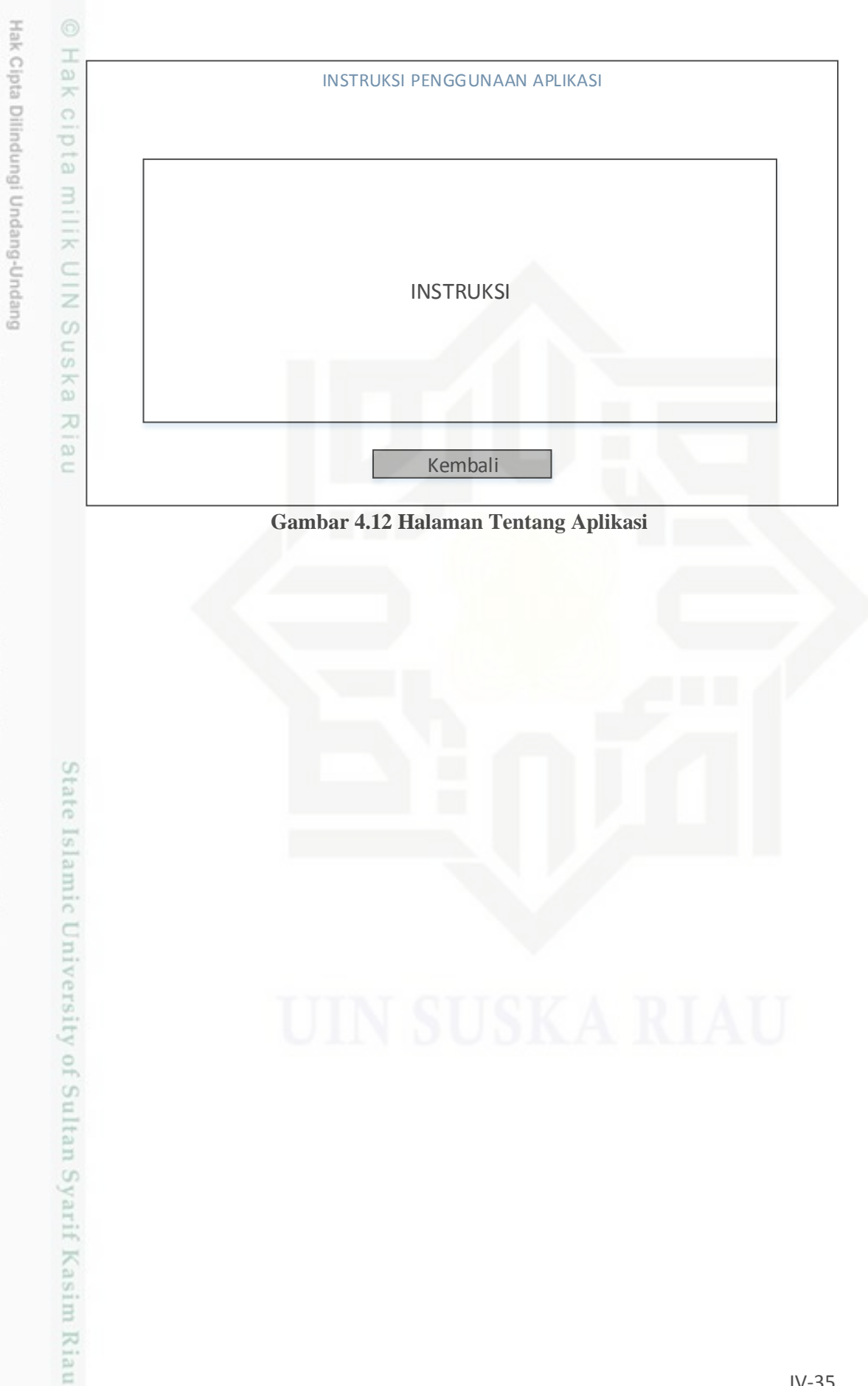

b. Pengutipan tidak merugikan kepentingan yang wajar UIN Suska Riau Pengutipan hanya untuk kepentingan pendidikan, penelitian, penulisan karya ilmiah, penyusunan laporan, penulisan kritik atau tinjauan suatu masalah Dilarang mengutip sebagian atau seluruh karya tulis ini tanpa mencantumkan dan menyebutkan sumber

N Dilarang mengumumkan dan memperbanyak sebagian atau seluruh karya tulis ini dalam bentuk apapun tanpa izin UIN Suska Riau